# MA7200 PLUS INVERTER SERIES Supplement For Fan and Pump Applications

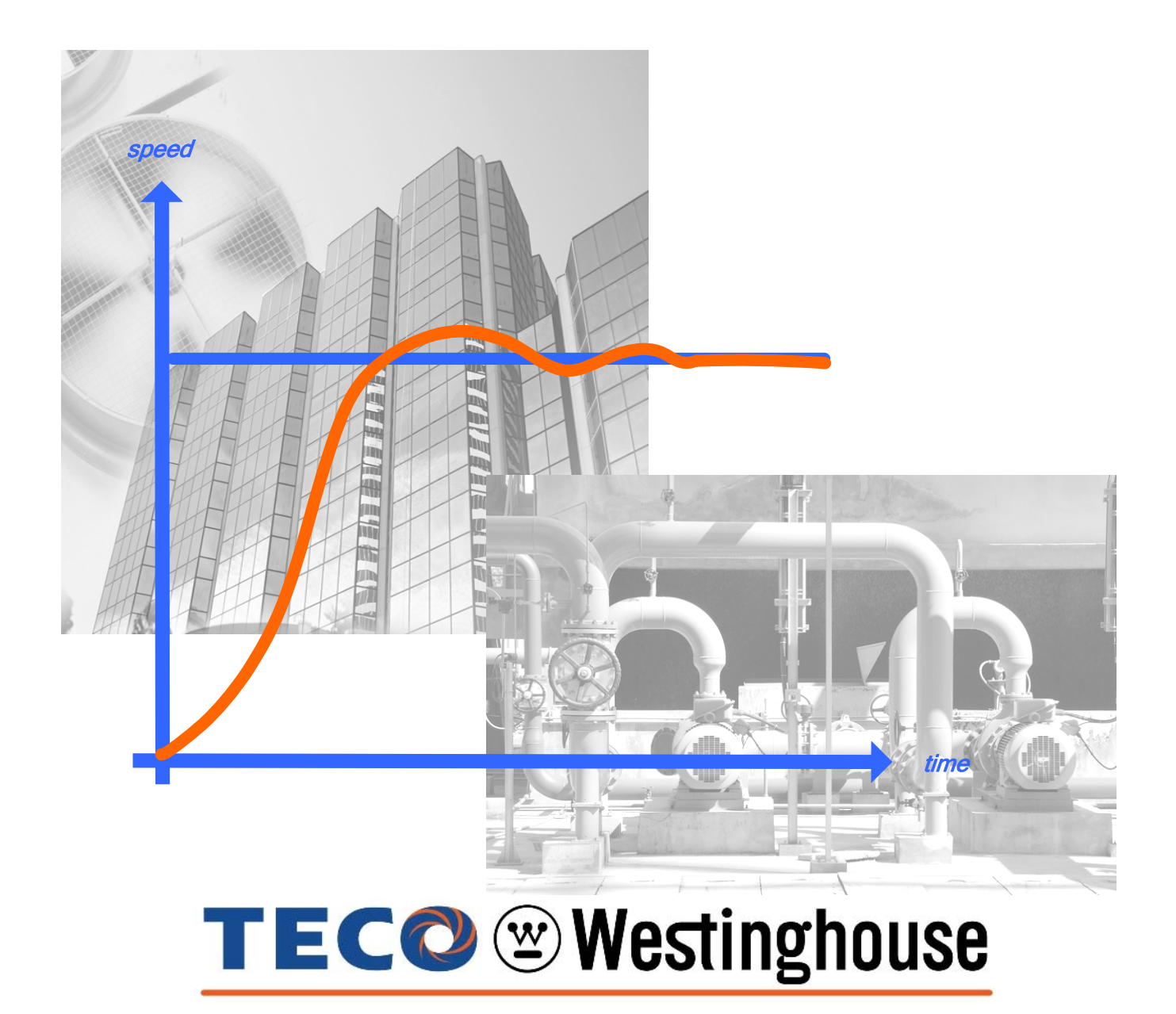

Rev. 1.02 - AUG. 5<sup>th</sup> 2008

# TABLE OF CONTENTS

| Introduction                                                                                                    | B                                                                                                    |
|----------------------------------------------------------------------------------------------------|----------------------------------------------------------------------------------------------------|
| Section 1 - P parameters (P1 thru P5) and Engineering Unit Selection Summary                                                                                                    | Page<br>1 - 3                                                                                                    |
| Table 1 - MA7200 PLUS Inverter Series P1 to P5 Parameters         Table 2 - Engineering Units Selection by Parameter P1-01                                                                                                    | 1-3<br>3                                                                                                    |
| Section 2 - P Parameter specifications.         2.1 - Scaled Feedback and Engineering units.         2.2 - Programmable Local / Remote Switch.         2.3 - PID Sleep Functions.         2.4 - External PID Functions (Input / Output Terminal).         2.5 - External PID Functions (Gain Setting and Monitoring).         2.6 - Load Loss Detection Function.         2.7 - Over Feedback Function for PID Feedback Signal.         2.8 - Low Feedback Function for PID Feedback Signal.         2.9 - Low Suction Detection Function.         2.10 - Flow Meter Display.         2.11 - Power Meter, KWh Meter, and Energy Cost Usage. | <b>4 - 22</b><br>4 - 5<br>6<br>6 - 8<br>8 - 10<br>11 - 12<br>12 - 14<br>14 - 15<br>15 - 16<br>17 - 19<br>19 - 21<br>22 |
| Section 3 - MA7200 PLUS Block Diagrams<br>Fig. 3.1 – MA7200 PLUS 1 – 2 HP<br>Fig. 3.2 – MA7200 PLUS 3 – 75 HP                                                                                                    | <b>23 - 24</b><br>23<br>24                                                                                             |
| Section 4 – MA7200 PLUS Digital Input / Output Control Terminal Connections.         Fig. 4.1a Start / Stop Switch Connection 1 – 2 HP.         Fig. 4.1b External Fault Contact Connection 1 – 2 HP.         Fig. 4.1c Fault Reset Switch Connection 1 – 2 HP.         Fig. 4.1c Fault Reset Switch Connection 1 – 2 HP.         Fig. 4.1d Fault Output Contacts 1 – 2 HP.         Fig. 4.2a Start / Stop Switch Connection 3 - 75 HP.         Fig. 4.2c Fault Reset Switch Connection 3 - 75 HP.         Fig. 4.2c Fault Reset Switch Connection 3 - 75 HP.         Fig. 4.2d Fault Output Contacts 3 - 75 HP.                            | <b>25 - 28</b><br>25<br>25<br>25<br>25<br>26<br>26<br>26<br>26<br>26                                                   |
| Section 5 - MA7200 PLUS Analog Feedback Control Terminal Connections.<br>Fig. 5.1a 0 - +10V Analog Feedback 1 - 2 HP.<br>Fig. 5.1b 4 - 20 mA Analog Feedback 1 - 2 HP.<br>Fig. 5.1c 4 - 20 mA Pressure Transducer Analog Feedback Example 1 – 2 HP.<br>Fig. 5.2a 0 - +10V Analog Feedback 3 - 75 HP.<br>Fig. 5.2b 4 - 20 mA Analog Feedback 3 - 75 HP.<br>Fig. 5.2c 4 - 20 mA Pressure Transducer Analog Feedback Example 3 – 75HP.                                                                                                    | <b>27 - 28</b><br>27<br>27<br>27<br>28<br>28<br>28<br>28                                                               |
| Section 6 - Initial power up and operational check.<br>Step 1 Before Starting the Inverter.<br>Step 2 Apply Power to the Drive.<br>Step 3 Set Drive to Run mode.<br>Step 4 Check for Fan or Pump Motor Operation.<br>Step 5 Start / Stop Control Method.<br>Step 6 Setting Minimum Speed in Pump Applications.                                                                                                    | <b>29 - 33</b><br>29<br>29<br>30<br>30 - 31<br>31 - 32<br>32 - 33                                                      |

| Section 7 - Setting up a simple Main PID Loop                                                   | 34 - 47 |
|-------------------------------------------------------------------------------------------------|---------|
| Step 7 Connect a 0-10V Feedback Device                                                          | 34      |
| Step 8 Setting up the Main PID Control Loop and Feedback Input                                  | 34 - 36 |
| Step 9 Select Feedback Engineering Units (P1-01) and Scaling (P1-02)                            | 36 - 37 |
| Step 10 Setting PID Parameters; Proportional Gain (Bn-17) and<br>Integral Time (Bn-18)          | 38 - 39 |
| Step 11 Setting Parameters Acceleration (Bn-01) and<br>Deceleration (Bn-02) times               | 40 - 41 |
| Step 12 Setting PID Sleep Function Parameters (P1-04), (P2-01), (P2-02),<br>(P2-03) and (P2-04) | 42 - 47 |
| Step 13 Testing the System                                                                      | 47      |
| Appendix A - Removing the LCD Digital Operator and Inverter Cover(s)                            | 48      |
| Appendix B – Inverter Parameter Setting List                                                    | 49 - 50 |

# MA7200 PLUS Parameters for Fan and Pump Applications

#### Introduction

This supplement is used in conjunction with the MA7200 Manual and describes the parameters that were added mainly for fan and pump applications. All of the features and modes of operation, such as vector, CT and PG feedback for the MA7200 remain unchanged.

The following features are provided by the MA7200 PLUS Inverter Series.

- Scaled PID Feedback Signal and Engineering Units.
- Programmable Local/Remote Switch with single key in keypad.
- PID Sleep Function (Sleep based on PID output frequency or digital input, Wake-up based on feedback).
- External PID Function (Using terminal AO1 or AO2 as output).
- Load Loss Detection function with programmable shutdown.
- Over Feedback for PID Feedback Signal with programmable shutdown.
- Low Feedback for PID Feedback Signal with programmable shutdown.
- Low Suction Detection function with programmable shutdown and restart.
- Flow Meter Display (Input via analog input or pulse train).
- Power Meter, kWh Meter, and Energy Cost Usage.

Each of the parameters affecting the above listed features will be described in some detail in this supplement. Although the parameters covered herein are mainly for fan and pump applications, they can be used in other applications as well.

As can be seen, the features listed mainly have to do with closed loop PID operations, although display functions and energy monitoring are also covered. There are two PID loops available, the **main** PID loop and the **external** PID loop. The main PID loop is used for applications directly affecting the operation of the inverter with the motor. The external PID loop, which is a new feature of the MA7200 PLUS, is available to control a non drive function. An example of an external PID loop may be a temperature controller that needs to regulate temperature in a particular process independently from the main drive and motor functions. Note that some of the control inputs and parameters when used by the main PID loop are not available for the external PID loop. This will be covered more in detail in Section 2.

Sections 3, 4, and 5 show block diagrams and control wiring diagrams for the 1 - 2 HP and 3 - 75 HP inverters. These diagrams are used to show the terminal connections and are referred to in the various sections of this supplement.

Section 6 covers the initial drive start up. It will allow the user to get the motor up and running and to set certain parameters through the keypad .

In Section 7, a step by step example for a simple PID loop will be given. This will familiarize the user with the implementation of some of the parameters covered in Sections 1 and 2. The parameters will be set via the keypad which will give the user some familiarity with keypad navigation. Although the parameters and control of the inverter can also be set via serial communication, it is beyond the scope of this guide. However, Modbus addresses are given for the parameters in Sections 1 and 2. For further information on serial communication control or special external control, the user is referred to the MA7200 Installation and Operating Manual.

# Section 1 - P parameters (P1 thru P5) and Engineering Unit Selection Summary.

Table 1 summarizes the P parameters and will be explained more in detail in the next section. Table 2 summarizes the Engineering Units that can be used and displayed.

| Parameter<br>No.           | LCD Display                   | Setting Range                                                                                             | Factory Setting      | Change During<br>Operation | Modbus<br>Address |
|----------------------------|-------------------------------|----------------------------------------------------------------------------------------------------|----------------------|----------------------------|-------------------|
| P1-01<br>( <i>Note 1</i> ) | P1-01<br>Engineering Unit     | 00 - 25                                                                                                   | 00<br>(Set by Cn-28) | NO                         | 0x0600            |
| P1-02<br>( <b>Note 2</b> ) | P1-02<br>Feedback<br>Maximum  | 10 - 9999<br>(Engineering Units<br>set by P1-01)                                                          | 0                    | NO                         | 0x0601            |
| P1-03                      | P1-03<br>Local/Remote Key     | 0: Enabled<br>1: Disabled (Jog)                                                                           | 0                    | NO                         | 0x0602            |
| P1-04                      | P1-04<br>PID Sleep Function   | 0: PID Sleep Invalid<br>1: PID Sleep Valid                                                                | 0                    | NO                         | 0x0603            |
| P1-05                      | P1-05<br>PID Wakeup Direction | 0: Feedback above<br>1: Feedback below                                                                    | 1                    | NO                         | 0x0604            |
| P1-06                      | P1-06<br>Ext. PID Function    | 0: Ext. PID Invalid<br>1: Ext. PID, AO1<br>output<br>2:Ext. PID, AO2<br>output                            | 0                    | NO                         | 0x0605            |
| P1-07                      | P1-07<br>Ext. PID Set Source  | 0: Set Point<br>Parameter<br>1: Terminal VIN<br>2: Terminal AIN<br>3: Terminal AUX<br>4: Set Point RS-485 | 0                    | NO                         | 0x0606            |
| P1-08                      | P1-08<br>Ext. PID Fbk. Source | 1: Feedback Term.<br>VIN<br>2: Feedback Term.<br>AIN<br>3: Feedback Term.<br>AUX                          | 3                    | NO                         | 0x0607            |
| P1-09                      | P1-09<br>Ext. PID I Limit     | 001 - 100%                                                                                                | 100%                 | NO                         | 0x0608            |
| P1-10                      | Ext. PID Filter               | 0.0 - 2.5s                                                                                                | 0.0s                 | NO                         | 0x0609            |
| P2-01                      | P2-01<br>Sleep Start Level    | 000.00 - 100.00%                                                                                          | 000.00%              | YES                        | 0x0700            |
| P2-02                      | P2-02<br>Sleep Start Delay    | 000.1 - 600.0 s                                                                                           | 0001.0 s             | YES                        | 0x0701            |
| P2-03                      | P2-03<br>Sleep Wakeup Level   | 000.00 - 099.99%                                                                                          | 000.00%              | YES                        | 0x0702            |
| P2-04                      | P2-04<br>Sleep Wakeup Delay   | 000.1 - 600.0 s                                                                                           | 001.0 s              | YES                        | 0x0703            |

Table 1 - MA7200 PLUS Inverter Series P1 to P5 Parameters

| P2-05 | P2-05<br>Ext. PID Set Point   | 000.0 - 100.0%                                                    | 000.0%   | YES | 0x0704 |
|-------|-------------------------------|-------------------------------------------------------------------|----------|-----|--------|
| P2-06 | P2-06<br>Ext. PID Fbk. Gain   | 00.01 - 10.00                                                     | 01.00    | YES | 0x0705 |
| P2-07 | P2-07<br>Ext. PID P Gain      | 00.01 - 10.00                                                     | 01.00    | YES | 0x0706 |
| P2-08 | P2-08<br>Ext. PID I Time      | 000.00 - 100.00 s                                                 | 010.00 s | YES | 0x0707 |
| P2-09 | P2-09<br>Ext. PID D Time      | 0.00 - 1.00s                                                      | 0.00 s   | YES | 0x0708 |
| P2-10 | P2-10<br>Ext. PID Bias        | -100 - 100%                                                       | 000%     | YES | 0x0709 |
| P3-01 | P3-01<br>Load Loss Det. Level | 000 - 200%                                                        | 030%     | NO  | 0x0800 |
| P3-02 | P3-02<br>Load Loss Det. Time  | 00.0 - 25.5s                                                      | 05.0s    | NO  | 0x0801 |
| P3-03 | P3-03<br>Load Loss Action     | 0: None<br>1: Load Loss Alarm<br>2: Load Loss Fault               | 0        | NO  | 0x0802 |
| P3-04 | P3-04<br>Over Feedback Level  | 000.00 - 099.99%                                                  | 000.00%  | NO  | 0x0803 |
| P3-05 | P3-05<br>Over Fbk. Delay Time | 0000.0 - 6000.0s                                                  | 0003.0s  | NO  | 0x0804 |
| P3-06 | P3-06<br>Over Fbk. Action     | 0: None<br>1: Over Feedback<br>Alarm<br>2: Over Feedback<br>Fault | 0        | NO  | 0x0805 |
| P3-07 | P3-07<br>Low Feedback Level   | 000.00 - 099.99%                                                  | 000.00%  | NO  | 0x0806 |
| P3-08 | P3-08<br>Low Fbk. Delay Time  | 0000.0 - 6000.0s                                                  | 0003.0s  | NO  | 0x0807 |
| P3-09 | P3-09<br>Low Fbk. Action      | 0: None<br>1: Low Feedback<br>Alarm<br>2: Low Feedback<br>Fault   | 0        | NO  | 0x0808 |
| P3-10 | P3-10<br>Low Suction Detect   | 1: PID Error<br>2: Current<br>3: Error and Current                | 1        | NO  | 0x0809 |
| P3-11 | P3-11<br>Low Suc. Det. Time   | 000 - 300s                                                        | 100s     | NO  | 0x080A |
| P3-12 | P3-12<br>Low Suc. PID Error   | 01 - 30%                                                          | 10%      | NO  | 0x080B |
| P3-13 | P3-13<br>Low Suction Current  | 000.1 - 200.0A                                                    | 001.0 A  | NO  | 0x080C |

| P3-14 | P3-14<br>Low Suction Action      | 0:None<br>1: Low Suction Alarm<br>2: Low Suction Fault<br>3: Fault and Restart | 1         | NO  | 0x080D |
|-------|----------------------------------|--------------------------------------------------------------------------------|-----------|-----|--------|
| P3-15 | P3-15<br>Restart Delay           | 0005 – 6000s                                                                   | 0300s     | NO  | 0x080E |
| P3-16 | P3-16<br>Restart Selection       | 0: With Speed<br>Search<br>1: W/O Speed<br>Search                              | 1         | NO  | 0x080F |
| P4-01 | P4-01<br>Flow Meter Function     | 0: None<br>1: Aux Input<br>2: Pulse Train Input                                | 0         | NO  | 0x0880 |
| P4-02 | P4-02<br>Max Flow for 10V<br>AUX | 00000 – 50000 GPM                                                              | 01000 GPM | NO  | 0x0881 |
| P4-03 | P4-03<br>No Flow Point for Aux   | 0.0 - 5.0V                                                                     | 0.0V      | NO  | 0x0882 |
| P4-04 | P4-04<br>Pulse Multiplier        | 000.01 – 500.00                                                                | 100.00    | NO  | 0x0883 |
| P4-05 | P4-05<br>Flow Meter Offset       | 0.00 - 0.99                                                                    | 0.00      | YES | 0x0884 |
| P5-01 | P5-01<br>Energy Cost per kWh     | 0.000 - 5.000\$                                                                | 0.000\$   | YES | 0x08C0 |
| P5-02 | P5-02<br>Reset Energy Usage      | 0: No<br>1: Reset                                                              | 0         | YES | 0x08C1 |

- Note 1 The following table shows the Engineering Units that can be selected by P1-01.
- Note 2 Parameter P1-02 may be assigned a value in the range shown (10 9999) **only** when an Engineering Unit from 2 to 24 is selected for parameter P1-02.

Table 2 - Engineering Units Selection by Parameter P1-01

| Setting | Engineering<br>Unit | Description                | Setting | Engineering<br>Unit | Description                    |
|---------|---------------------|----------------------------|---------|---------------------|--------------------------------|
| 0       | Set by              | Cn - 28                    | 13      | MPM                 | meter / minute                 |
| 1       | %                   | %                          | 14      | CMM                 | meter <sup>3</sup> /<br>minute |
| 2       | PSI                 | PSI                        | 15      | W                   | W                              |
| 3       | GPH                 | gallon / hour              | 16      | kW                  | kW                             |
| 4       | GPM                 | gallon /<br>minute         | 17      | °C                  | °C                             |
| 5       | inW                 | Inch water                 | 18      | m                   | meter                          |
| 6       | FPM                 | feet / minute              | 19      | A                   | A                              |
| 7       | CFM                 | feet <sup>3</sup> / minute | 20      | RPM                 | RPM                            |
| 8       | in                  | inch                       | 21      | SPM                 | stroke/minute                  |
| 9       | ft                  | feet                       | 22      | /s                  | unit / s                       |
| 10      | HP                  | HP                         | 23      | /m                  | unit / m                       |
| 11      | °F                  | °F                         | 24      | /h                  | unit / h                       |
| 12      | m/s                 | meter /<br>second          | 25      | -                   | none                           |

# Section 2 - P Parameter Specifications

The P parameters, together with interacting parameters from other groups, are used to set and control the following eleven categories.

- 1. Scaled Feedback and Engineering units
- 2. Programmable Local / Remote Switch
- 3. PID Sleep Functions
- 4. External PID Functions (Input / Output Terminal)
- 5. External PID Functions (Gain Setting and Monitoring)
- 6. Load Loss Detection Function
- 7. Over Feedback Function for PID Feedback Signal
- 8. Low Feedback Function for PID Feedback Signal
- 9. Low Suction Detection Function
- 10. Flow Meter Display
- 11. Power Meter, KWh Meter, and Energy Cost Usage.

Although only the P parameters are explained in detail in this supplement, the user can refer to the MA7200 Drive manual for further detailed information on the other parameters covered.

| Parameter<br>No.           | LCD Display                      | Setting Range                                    | Factory Setting      | Change During<br>Operation | Modbus<br>Address |
|----------------------------|----------------------------------|--------------------------------------------------|----------------------|----------------------------|-------------------|
| P1-01<br>( <b>Note 1</b> ) | P1-01<br>Engineering Unit        | 00 - 25                                          | 00<br>(Set by Cn-28) | NO                         | 0x0600            |
| P1-02<br>( <b>Note 2</b> ) | P1-02<br>Feedback<br>Maximum     | 10 - 9999<br>(Engineering Units<br>set by P1-01) | 0                    | NO                         | 0x0601            |
| Un-34                      | Un-34<br>PID Feedback<br>Display |                                                  |                      |                            | 0x0035            |

#### 2.1 - Scaled Feedback and Engineering Units

Note 1 - The table at the end of this section shows the Engineering Units that can be selected by P1-01.

Note 2 - Parameter P1-02 may be assigned a value in the range shown (10 – 9999) **only** when an Engineering Unit from 2 to 24 is selected by parameter P1-02.

- P1-01Engineering Unit is used to setup engineering units for normal and PID operation. It also sets the display format and maximum value of the following parameters.
  - 1 Set point frequency command (An)
  - 2 The parameters for the engineering units.
  - 3 PID feedback monitor point Un-34.
- When P1-01 is set to 00, parameter Cn-28 can be used to set the display format of the frequency commands (see MA7200 Drive manual for more details). When P1-01 is set to a value of 01 to 25, parameter Cn-28 is ineffective.
- The following table shows the display format and maximum value according to the setting of P1-01.

|                     | Display                        | Format                                                   | Maximum Value                  |                                                          |  |
|---------------------|--------------------------------|----------------------------------------------------------|--------------------------------|----------------------------------------------------------|--|
| Setting<br>of P1-01 | Set Point and<br>Freq. Command | PID Feedback<br>Monitor and<br>Engineering<br>parameters | Set Point and<br>Freq. Command | PID Feedback<br>Monitor and<br>Engineering<br>parameters |  |
| 0                   | Follow the<br>Setting of Cn-28 | XXX.XX %                                                 | Follow the<br>Setting of Cn-28 | 100.00%                                                  |  |
| 1                   | XXX.XX %                       |                                                          | 100.00%                        |                                                          |  |
| 2 - 25              | XXXX                           |                                                          | Parameter P1-02                |                                                          |  |

• P1-02 Feedback Maximum is used to set the maximum value of the Engineering Units selected by P1-01, provided P1-01 is *not* set to 00 or 01 (%). This value then becomes the maximum that can be set by all other Engineering Unit parameters.

Example: P1-01 = 2 (PSI), P1-02 = 300, then the PID Feedback Signal (0 – 10V / 4-20mA) = 0 - 300PSI.

- P1-01 must be set first and P1-02 must be set second before any other Engineering Units related parameters can be set.
- Monitor point Un-34, PID Feedback Display, is used to monitor the PID feedback signal applied to terminal AIN or VIN, as set by parameter Sn-24. The Engineering Units and maximum value are set by parameters P1-01 and P1-02. The monitor value is zero if PID function is disabled. (See diagram below)

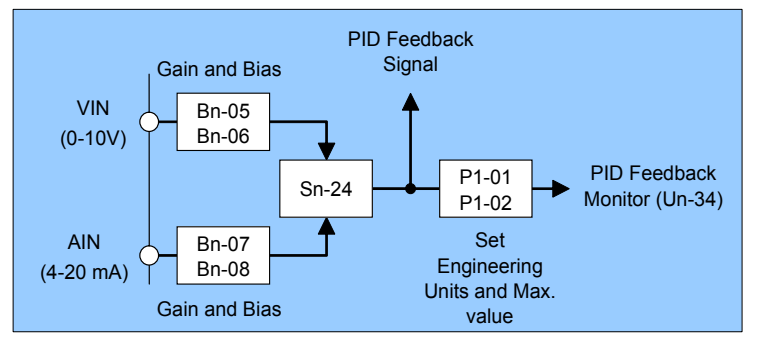

#### Engineering Units Selection by Parameter P1-01

| Setting | Engineering<br>Unit | Description                | Setting | Engineering<br>Unit | Description                    |
|---------|---------------------|----------------------------|---------|---------------------|--------------------------------|
| 0       | Set by Cn - 28      |                            | 13      | MPM                 | meter / minute                 |
| 1       | %                   | %                          | 14      | CMM                 | meter <sup>3</sup> /<br>minute |
| 2       | PSI                 | PSI                        | 15      | W                   | W                              |
| 3       | GPH                 | gallon / hour              | 16      | kW                  | kW                             |
| 4       | GPM                 | gallon /<br>minute         | 17      | °C                  | °C                             |
| 5       | inW                 | Inch water                 | 18      | m                   | meter                          |
| 6       | FPM                 | feet / minute              | 19      | А                   | А                              |
| 7       | CFM                 | feet <sup>3</sup> / minute | 20      | RPM                 | RPM                            |
| 8       | in                  | inch                       | 21      | SPM                 | stroke/minute                  |
| 9       | ft                  | feet                       | 22      | /s                  | unit / s                       |
| 10      | HP                  | HP                         | 23      | /m                  | unit / m                       |
| 11      | °F                  | °F                         | 24      | /h                  | unit / h                       |
| 12      | m/s                 | meter /<br>second          | 25      | -                   | none                           |

# 2.2 - Programmable Local/Remote Switch

| Parameter<br>No. | LCD Display        | Setting Range | Factory Setting | Change During<br>Operation | Modbus<br>Address |
|------------------|--------------------|---------------|-----------------|----------------------------|-------------------|
| P1-03            | P1-03              | 0: Enabled    | 0               | NO                         | 0,060.2           |
|                  | Local / Remote Key | 1: Disabled   |                 | NO                         | 0x0602            |

P1-03 is used to set the function of the Local / Remote key.
0: Local / Remote key is enabled.
1: Local / Remote key is disabled. (When disabled this key is used as a JOG key)

When P1-03 is enabled, the local / remote function is effective when the inverter is in *stop* mode. Below is a list of Run Source, Frequency Source, SEQ LED Status, and REF LED Status during Remote Mode and Local Mode.

| Status | Run command source<br>and frequency command source                                         | SEQ LED Status                                             | REF LED Status                                                   |
|--------|--------------------------------------------------------------------------------------------|------------------------------------------------------------|------------------------------------------------------------------|
| Remote | Set by parameters Sn-04, Run<br>Source Selection and Sn-05,<br>Frequency Source Selection. | ON if Sn-04 is not 0<br>(Run source is<br>not from keypad) | ON if Sn-05 is not 0<br>(Frequency source is<br>not from keypad) |
| Local  | From keypad                                                                                | OFF                                                        | OFF                                                              |

- When P1-03 is enabled, the inverter is in remote mode after power-on and the Local / Remote switch is effective only when the inverter is in stop mode.
- Generally, the local / remote switch is used when Sn-04 and Sn-05 = 0 at the same time (*either the RUN source or Frequency source is controlled by the keypad*). The local / remote function is disabled if both Sn-04 and Sn-05 are set to 0.
- When P1-03 is disabled, the Local / Remote key operates as a JOG key. The JOG function is effective if:
  - 1 -The inverter is in stop mode and
  - 2 Sn-04 = 0 (Run source is from the keypad).

# 2.3 - PID Sleep Function

| Parameter<br>No. | LCD Display          | Setting Range        | Factory Setting | Change During<br>Operation | Modbus<br>Address |
|------------------|----------------------|----------------------|-----------------|----------------------------|-------------------|
| P1-04            | P1-04                | 0: PID Sleep Invalid | 0               | NO                         | 0x0603            |
| 1104             | PID Sleep Function   | 1: PID Sleep Valid   | •               |                            | 0,0000            |
| P1 05            | P1-05                | 0: Feedback above    | 1               | NO                         | 0x0604            |
| 11-03            | PID Wakeup Direction | 1: Feedback below    | I               | NO                         | 070004            |
| D2 01            | P2-01                |                      | 000.00%         | VEQ                        | 0,0700            |
| P2-01            | Sleep Start Level    | 000.00 - 100.00%     |                 | TES                        | 0x0700            |
|                  | P2-02                |                      | 0001.0 c        | VEQ                        | 0,0701            |
| P2-02            | Sleep Start Delay    | 000.1 - 000.0 S      | 0001.0 S        | TEO                        | 0x0701            |

| P2-03           | P2-03<br>Sleep Wakeup Level                                                | 000.00 - 099.99%     | 000.00% | YES | 0x0702             |
|-----------------|----------------------------------------------------------------------------|----------------------|---------|-----|--------------------|
| P2-04           | P2-04<br>Sleep Wakeup Delay                                                | 000.1 - 600.0 s      | 001.0 s | YES | 0x0703             |
| Un-35           | Un-35<br>During PID Sleep                                                  |                      |         |     | 0x0041             |
| Sn-25<br>-Sn-28 | Multi-Function Input<br>Terminal 5, 6, 7,8<br>Function Selection           | 33: PID Sleep        |         |     | 0x0119 –<br>0x011C |
| -30<br>- Sn-32  | Multi-Function Output<br>(RA-RB-RC, DO1,<br>R2A-R2C) Function<br>Selection | 27: During PID Sleep |         |     | 0x011E-<br>0x0120  |

- If the PID function is *disabled*, Sn-64 = 0, and the parameter P1-04 PID Sleep Function is set to 1 (PID Sleep Valid), a *"PID Sleep Setting Error"* will occur.
- Below is a block diagram and graph illustrating the PID sleep function.

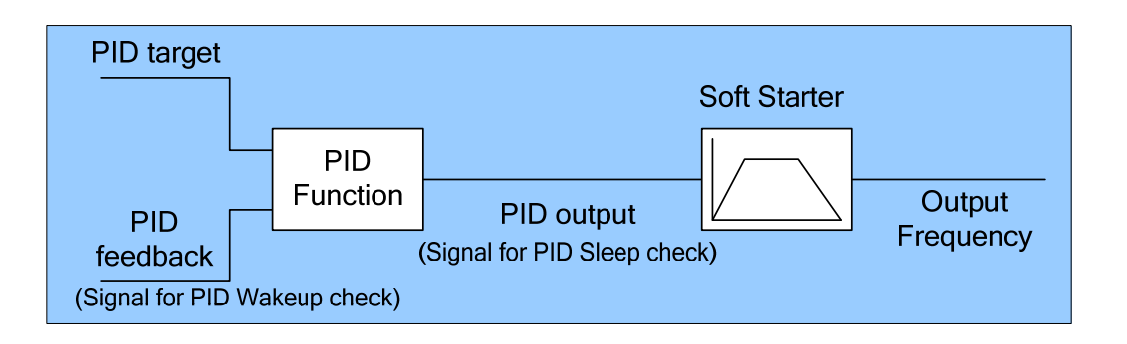

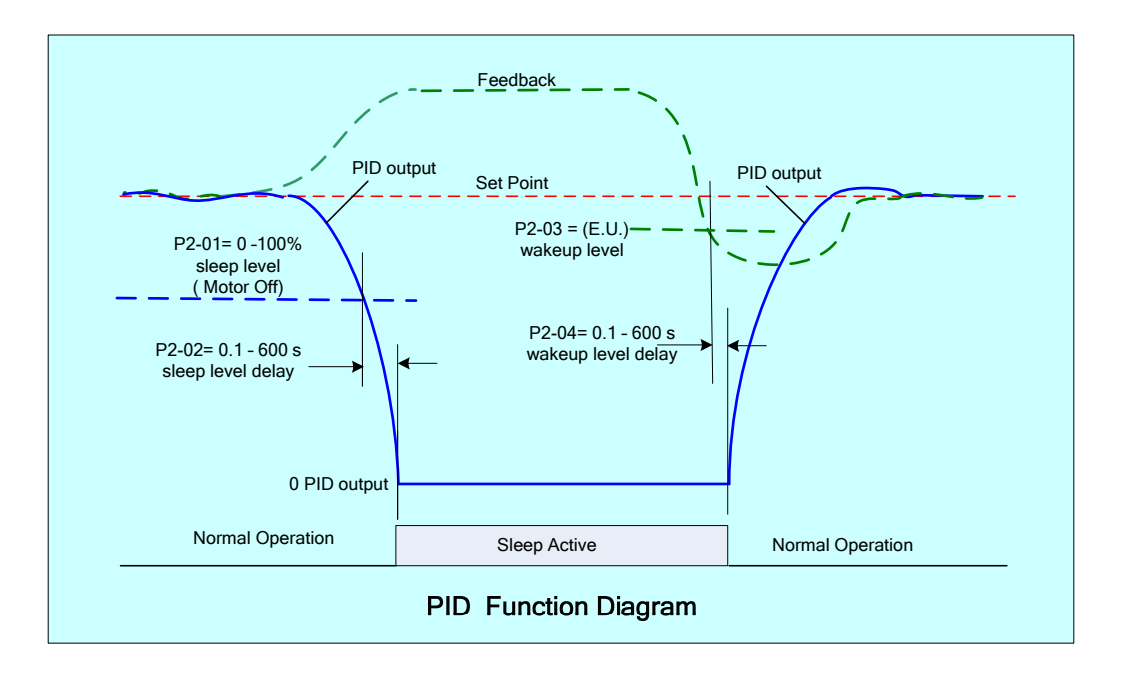

- When the PID output falls below the Sleep Start Level P2-01 for a time exceeding the Sleep Start Delay P2-02 setting, the sleep function will be activated.
- The PID Sleep function can also be activated using a digital input. When the corresponding digital input Sn-25 –28 = 33 is ON for a time exceeding Sleep Start Delay P2-02 setting, the sleep function will be activated.
- If the sleep start level P2-01 is less than the minimum output frequency set by Cn-07, and none of the multi-functional input terminals Sn-25-28 are set to =33 (PID Sleep), the sleep function will be disabled.
- A "DI PID Sleep Setting Error" will occur if any of Sn-25-28 is set to =33 (PID Sleep) and: 1.The PID function is disabled, Sn-64 = 0 or, 2.The PID sleep function is disabled, P1-04 = 0.
- The PID Wakeup Direction P1-05 is used to set the condition for PID Wakeup Check.
  0: PID Wakeup while the PID feedback rises above the wakeup level.
  1: PID Wakeup while the PID feedback falls below the wakeup level.
  While the PID sleep function is valid, the PID wakeup direction also affects the PID function.
- Sleep Wakeup Level P2-03 and Sleep Wakeup Delay P2-04, are used for PID Wakeup Check. When the inverter is in the PID sleep mode, and the PID feedback falls below or rises above (direction set by P1-05 PID Wakeup Direction) the sleep wakeup level P2-03 for a time exceeding the programmed wakeup delay time P2-04, the inverter will exit the sleep mode and resume run.
- If PID sleep is enabled and the inverter is in PID sleep mode, the During PID Sleep Monitor Un-35 will be 1. If any of Multi-Function Output Functions Sn-30 -32 is set as "During PID Sleep", the corresponding output will be ON.
- If the inverter is in PID sleep mode, the accumulated integration error of the PID function will be cleared.

| Parameter<br>No. | LCD Display                   | Setting Range                                                                                             | Factory Setting | Change During<br>Operation | Modbus<br>Address |
|------------------|-------------------------------|----------------------------------------------------------------------------------------------------|-----------------|----------------------------|-------------------|
| P1-06            | P1-06<br>Ext. PID Function    | 0: Ext. PID Invalid<br>1: Ext. PID, AO1<br>output<br>2: Ext. PID, AO2<br>output                           | 0               | NO                         | 0x0605            |
| P1-07            | P1-07<br>Ext. PID Set Source  | 0: Set Point<br>Parameter<br>1: Terminal VIN<br>2: Terminal AIN<br>3: Terminal AUX<br>4: Set Point RS-485 | 0               | NO                         | 0x0606            |
| P1-08            | P1-08<br>Ext. PID Fbk. Source | 1: Feedback Term.<br>VIN<br>2: Feedback Term.<br>AIN<br>3: Feedback Term.<br>AUX                          | 3               | NO                         | 0x0607            |

# 2.4 - External PID Function (Input and Output Terminal)

| Sn-29            | Multi-Function Analog<br>Input (AUX) Function<br>Selection       | <ul> <li>18: External PID Set Point<br/>(Set Automatically while P1-07 = 3)</li> <li>19: External PID Feedback<br/>(Set Automatically while P1-08 = 3)</li> </ul> |
|------------------|------------------------------------------------------------------|----------------------------------------------------------------------------------------------------|
| Sn-33<br>- Sn-34 | Multi-Function Analog<br>Output (AO1, AO2)<br>Function Selection | 14: External PID Output 2<br>(Set Automatically when P1-06 = 1 or 2)                                                                                              |

- External PID Function P1-06, is used to activate the external PID function and to set output terminal AO1or AO2 to external PID output signal.
  - 0: External PID Disabled
  - 1: External PID Enabled. Terminal AO1 is the output signal of the external PID function.
  - 2: External PID Enabled. Terminal AO2 is the output signal of the external PID function.
- External PID Function is enabled when P1-06 is set to a nonzero value and the inverter is in the DRIVE mode, independent of the RUN / STOP status of the inverter.
- If the External PID Function P1-06 is set to select output AO1 or AO2, the corresponding parameter Sn-33 or Sn-34 will be set to = 14 (Ext. Output 2) automatically, and cannot be changed until P1-06 is set = 0 (Invalid).
- External PID Set Point Source P1-07 and External PID Feedback Source P1-08, are used to select the input source of the set point and feedback of the external PID function as shown in the following table.

| Value | Parameter P1-07<br>(External PID Set Point Source) | Parameter P1-08<br>(External PID Feedback Source) |
|-------|----------------------------------------------------|---------------------------------------------------|
| 0     | Keypad (Parameter P2-05)                           |                                                   |
| 1     | Terminal VIN                                       | Terminal VIN                                      |
| 2     | Terminal AIN                                       | Terminal AIN                                      |
| 3     | Terminal AUX                                       | Terminal AUX                                      |
| 4     | RS-485 Communication (0x0009, 1000/100.0%)         |                                                   |

- If P1-07 and P1-08 set to the same source, the "Ext PID Setting Error" message will be displayed.
- Generally, each of the analog input terminals AIN (0/4-20mA), VIN (0-10V), and AUX (0-10V), can be used for the following provided that certain conditions are met :
  - 1- Frequency Command Source, when Sn-05=1
  - 2- Main PID function, when SN-64=1 for both set point and feedback.
  - 3- External PID, when P1-06= 1 or 2 for both set point and feedback.

When selected by a given function, <u>that analog input is not available</u> for any other function, and must be considered when planning for a particular application. If any of the unavailable terminals are selected as the External PID Function set point or feedback source, an "Ext PID Setting Error" message will occur.

| Terminals available for external PID while (main) PID is <i>DISABLED</i> (Sn-64 = 0) |                                                                                     |                  |                                          |                                                                                   |  |  |
|--------------------------------------------------------------------------------------|-------------------------------------------------------------------------------------|------------------|------------------------------------------|-----------------------------------------------------------------------------------|--|--|
| Sn-05<br>Setting                                                                     | Sn-24<br>Setting                                                                    | Sn-29<br>Setting | Terminals<br>Available to Ext.<br>PID    | Comment                                                                           |  |  |
|                                                                                      | 0                                                                                   |                  | AIN, AUX                                 | VIN (0-10V) is used as the Frequency command                                      |  |  |
| 1                                                                                    | 1                                                                                   | 0                | VIN, AUX                                 | AIN (0/4-20mA) is used as the<br>Frequency command                                |  |  |
|                                                                                      | 2 or 3                                                                              |                  | AUX (0-10V)                              | VIN & AIN are used as the Frequency<br>command                                    |  |  |
| 0, 2 or 3                                                                            |                                                                                     |                  | VIN, AIN, & AUX                          |                                                                                   |  |  |
| Terr                                                                                 | Terminals available for external PID while (main) PID is <i>ENABLED</i> (Sn-64 ≠ 0) |                  |                                          |                                                                                   |  |  |
| Sn-05<br>Setting                                                                     | Sn-24<br>Setting                                                                    | Sn-29<br>Setting | Terminals<br>Available to Ext.<br>PID    | Comment                                                                           |  |  |
|                                                                                      | 0                                                                                   | 9*               | AIN (0/4-20mA)                           | VIN is used as main PID feedback<br>AUX is used as main PID set point             |  |  |
|                                                                                      | 1                                                                                   | 9                | VIN (0-10V)                              | AIN is used as main PID feedback<br>AUX is used as main PID set point             |  |  |
| 1                                                                                    | Ι                                                                                   | ≠9               | AUX (0-10V)                              | AIN is used as main PID feedback<br>VIN is used as main PID set point             |  |  |
|                                                                                      | 2 or 3                                                                              | 9*               | None<br>(External PID is<br>unavailable) | VIN and AIN are used as main PID<br>feedback<br>AUX is used as main PID set point |  |  |
|                                                                                      | 0                                                                                   |                  | AIN, AUX                                 | VIN is used as main PID feedback                                                  |  |  |
| 0, 2, or 3                                                                           | 1                                                                                   |                  | VIN, AUX                                 | AIN is used as main PID feedback                                                  |  |  |
|                                                                                      | 2 or 3                                                                              |                  | AUX                                      | VIN and AIN are used as main PID feedback                                         |  |  |

The following tables serve to further illustrate the terminals that are available to the external PID loop under the conditions specified.

\* Terminal VIN is used as the main PID feedback and Sn-29 must equal 9 to set terminal AUX as the main PID set point, otherwise an error message will be displayed.

 If the AUX input is selected for use by the External PID Functions (P1-07=3) or (P1-08=3), Sn-29 will be set to 18 (Ext PID Set point) or 19 (Ext PID Feedback) automatically, and can not be edited until input AUX is not selected as an External PID Function Source.

| Parameter<br>No. | LCD Display                                                      | Setting Range                                                 | Factory<br>Setting | Change During<br>Operation | Modbus<br>Address |
|------------------|------------------------------------------------------------------|---------------------------------------------------------------|--------------------|----------------------------|-------------------|
| P1-09            | P1-09<br>Ext. PID I Limit                                        | 1 - 100%                                                      | 100%               | NO                         | 0x0608            |
| P1-10            | P1-10<br>Ext. PID Filter                                         | 0.0 - 2.5s                                                    | 0.0s               | NO                         | 0x0609            |
| P2-05            | P2-05<br>Ext. PID Set Point                                      | 0.0 - 100.0%                                                  | 0.0%               | YES                        | 0x0704            |
| P2-06            | P2-06<br>Ext. PID Fbk. Gain                                      | 0.01 - 10.00                                                  | 1.00               | YES                        | 0x0705            |
| P2-07            | P2-07<br>Ext. PID P Gain                                         | 0.01 - 10.00                                                  | 1.00               | YES                        | 0x0706            |
| P2-08            | P2-08<br>Ext. PID I Time                                         | 0.00 - 100.00 s                                               | 10.00 s            | YES                        | 0x0707            |
| P2-09            | P2-09<br>Ext. PID D Time                                         | 0.00 - 1.00s                                                  | 1.00 s             | YES                        | 0x0708            |
| P2-10            | P2-10<br>Ext. PID Bias                                           | -100 -100%                                                    | 0%                 | YES                        | 0x0709            |
| Un-42            | Un-42<br>Ext. PID Feedback                                       |                                                               |                    |                            | 0x0048            |
| Un-43            | Un-43<br>Ext. PID Input                                          |                                                               |                    |                            | 0x0049            |
| Un-44            | Un-44<br>Ext. PID Output                                         |                                                               |                    |                            | 0x004A            |
| Un-45            | Un-45<br>Ext. PID Output 2                                       |                                                               |                    |                            | 0x004B            |
| Sn-25<br>- Sn-28 | Multi-Function Input<br>Terminal 5, 6, 7,8<br>Function Selection | 31: External PID Invalid<br>32: External PID Integrator Reset |                    |                            |                   |
| Sn-33<br>- Sn-34 | Multi-Function Analog<br>Output (AO1, AO2)<br>Function Selection | 12: External PID Input<br>13: External PID Output             |                    |                            |                   |

2.5 - External PID Function (Gain Setting and Monitor)

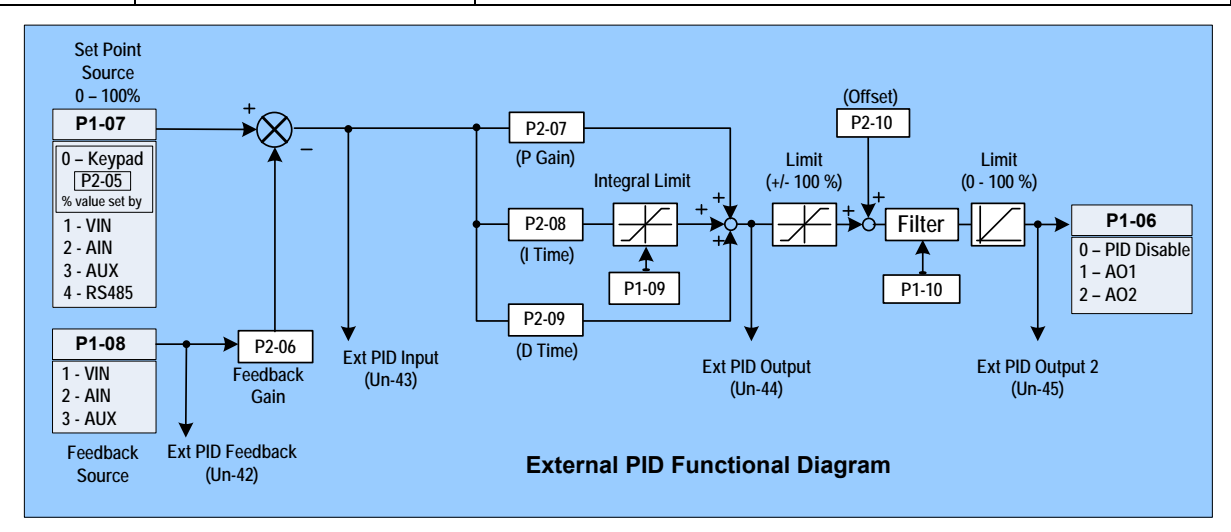

- When the External PID Set Point Source P1-07 is set to 0 (keypad), P2-05 is used to set the
  value of the set point in percent.
- External PID Feedback Gain P2-06 is used to set the feedback gain for the External PID Feedback Source P1-08.

Note: If the Set Point Source P1-07 and Feedback Source P1-08 are set to the same input an ERROR MESSAGE will occur.

- External PID P Gain P2-07 is used to set the proportion gain (01 10).
- External PID I Time P2-08 is used to set the integral time (0 100 sec.). Setting I to= 0, disables the integral function.
- External PID D Time P2-09 is used to set the differential time (0 1 sec.). Setting D to =0, disables the differential function.
- External PID Bias P2-10 is used to set the offset (-100 to +100%).
- External PID I Limit P1-09 is used to set the integral limit (1 100%).
- External PID Filter P1-10 is used to set the filter time constant (0 2.5 sec.).
- External PID Feedback Un-42, is used to monitor the feedback of the External PID Function.
- External PID Input, External PID Output, and External PID Output 2 are monitored by Un-43, Un-44, and Un-45 respectively.
- The PID Input and Output 2 can be accessed through Analog Output Terminal AO1 or AO2 by setting the corresponding parameter Sn-33 and Sn-34 to =12 (External PID Input) or to =13 (External PID Output)
- By setting one of the digital inputs Sn25-28 to =31 (External PID Invalid), the External PID function can be disabled by activating that input. During the External PID Invalid mode, the PID feedback, Input, Output 1, and Output 2 are equal to zero.
- By setting one of the digital inputs Sn25-28 to =32 (External PID Integration Reset), the accumulated integration error can be reset by activating that input.

| Parameter<br>No. | LCD Display                                                            | Setting Range                                       | Factory Setting | Change During<br>Operation | Modbus<br>Address |
|------------------|------------------------------------------------------------------------|-----------------------------------------------------|-----------------|----------------------------|-------------------|
| P3-01            | P3-01<br>Load Loss Det. Level                                          | 000 - 200%                                          | 030%            | NO                         | 0x0800            |
| P3-02            | P3-02<br>Load Loss Det. Time                                           | 00.0 - 25.5s                                        | 05.0s           | NO                         | 0x0801            |
| P3-03            | P3-03<br>Load Loss Action                                              | 0: None<br>1: Load Loss Alarm<br>2: Load Loss Fault | 0               | NO                         | 0x0802            |
| Sn-29            | Multi-Function Analog<br>Input (AUX) Function<br>Selection             | 16: Load Loss Level                                 |                 |                            |                   |
| Sn-30<br>- Sn-32 | Multi-Function Output<br>(RA-RB-RC, DO1,<br>DO2) Function<br>Selection | 24: Load Loss Detect                                |                 |                            |                   |

• The Load Loss Detection Level can be set by Multi –function Analog Input parameter Sn-29 (AUX Function) when it is set to 16 *or* by P3-01 Load Loss Det. Level, when Sn-29 is ≠ 16.

Note: When Sn-29 is set to =16 (Aux Function), the load loss level is determined by the analog value applied to the AUX input terminal and parameter P3-01Load Loss Detect Level is invalid.

• P3-01 Load Loss Detect Level is set as a percentage of inverter rated current. When Sn-29 = 16, the Load Loss Detect Level is determined by the voltage applied to the AUX input terminal as shown below.

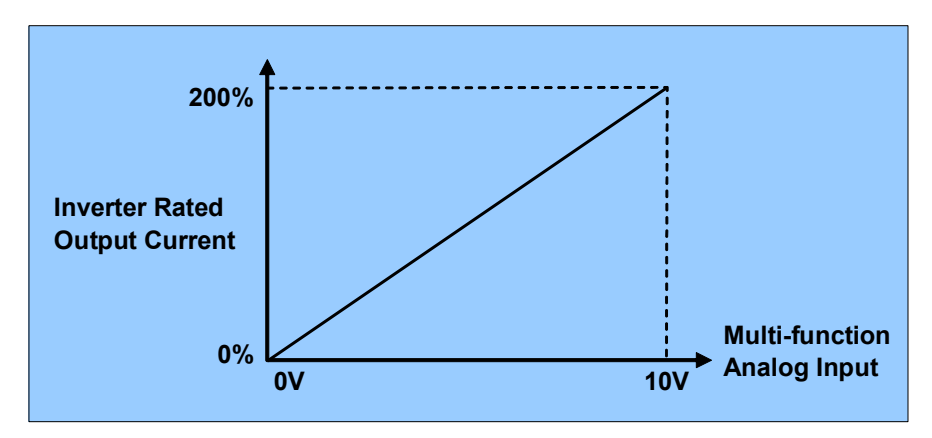

• When the inverter output current falls below the Load Loss Detect Level for a time exceeding the programmed Load Loss Detect Time P3-02, the inverter status will be as set by parameter P3-03 Load Loss Action as shown in the following table. Also, if any of the Multi-Function Outputs Sn-30 (Relay), Sn-31 (DO1), or Sn-32 (DO2) are set to =24 (Load Loss Detect), that output will be turned ON.

| P3-03<br>Value | Inverter Status while<br>Load Loss | Message<br>while Load Loss |
|----------------|------------------------------------|----------------------------|
| 0              | Continue Running                   |                            |
| 1              | Continue Running                   | Load Loss Alarm            |
| 2              | Shut Down                          | Load Loss Fault            |

• Below a block diagram and graph illustrating the Load Loss Detection Function.

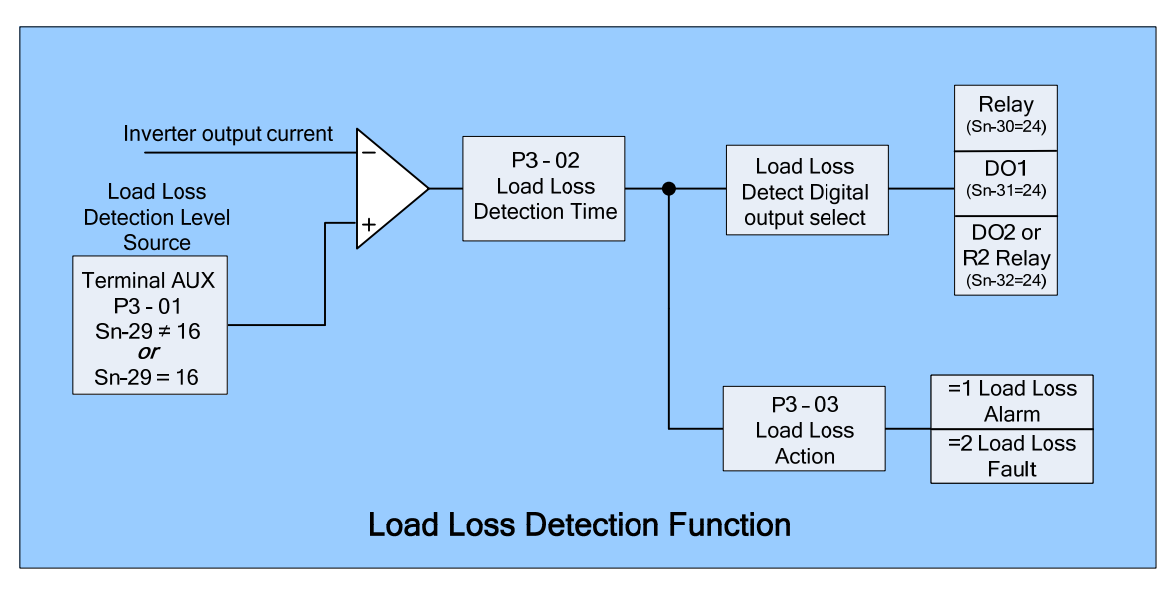

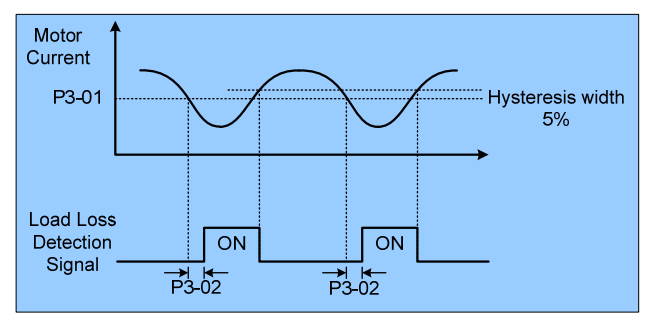

# 2.7 - Over Feedback Function for PID Feedback Signal

| Parameter<br>No. | LCD Display                                                                        | Setting Range                                                     | Factory Setting | Change During<br>Operation | Modbus<br>Address |
|------------------|------------------------------------------------------------------------------------|-------------------------------------------------------------------|-----------------|----------------------------|-------------------|
| P3-04            | P3-04<br>Over Feedback Level                                                       | *000.00 - 099.99%                                                 | 000.00%         | NO                         | 0x0803            |
| P3-05            | P3-05<br>Over Fbk. Delay Time                                                      | 0000.0 - 6000.0s                                                  | 0003.0s         | NO                         | 0x0804            |
| P3-06            | P3-06<br>Over Fbk. Action                                                          | 0: None<br>1: Over Feedback<br>Alarm<br>2: Over Feedback<br>Fault | 0               | NO                         | 0x0805            |
| Sn-30<br>- Sn-32 | Multi-Function Output<br>(RA-RB-RC, DO1,<br>DO2 or R2 Relay)<br>Function Selection | 25: Over Feedback                                                 |                 |                            |                   |

\* The engineering units and range are set by parameter P1-01

- If PID is enabled (Sn-64 ≠ 0), Over Feedback Detection is enabled if P3-06 Over Feedback Action is set to =1 or 2 *or* at least one of Multi-Function Outputs Sn-30 (Relay), Sn-31 (DO1), or Sn-32 (DO2 or R2 Relay) is set to =25 (Over Feedback)
- When PID feedback rises above the Over Feedback Level set via P3-04 for the time exceeding the programmed Over Feedback Delay Time P3-05, the inverter status will be controlled by parameter P3-06 Over Feedback Action as shown in the following table. Also if any of the Multi-Function Outputs Sn-30 (Relay), Sn-31 (DO1), or Sn-32 (DO2 or R2 Relay) are set to =25 (Over Feedback), that output will be turned ON.

| P3-06<br>Value | Inverter Status while Over<br>Feedback | Message<br>while Over Feedback |
|----------------|----------------------------------------|--------------------------------|
| 0              | Continue Running                       | No Message                     |
| 1              | Continue Running                       | Over Feedback Alarm            |
| 2              | Shut Down                              | Over Feedback Fault            |

- P3 04 Relay (Sn-30=25) Over Feedback Level P3-05 DO1 Over Feedback Over Feedback (Sn-31=25) **PID Feedback** Detect Digital **Delay Time** output select DO2 or R2 Relay (Sn-32=25)  $Sn-64 \neq 0$ **PID Enabled** =1 Load Loss P3-06 Alarm Over Feedback =2 Load Loss Action Fault **Over Feedback Detection Function**
- Below a block diagram illustrating the Over Feedback Detection Function.

# 2.8 - Low Feedback Function for PID Feedback Signal

| Parameter<br>No. | LCD Display                                                                        | Setting Range                                                     | Factory Setting | Change During<br>Operation | Modbus<br>Address |
|------------------|------------------------------------------------------------------------------------|-------------------------------------------------------------------|-----------------|----------------------------|-------------------|
| P3-07            | P3-07<br>Low Feedback Level                                                        | *000.00 - 099.99%                                                 | 000.00%         | NO                         | 0x0806            |
| P3-08            | P3-08<br>Low Fbk. Delay Time                                                       | 0000.0 - 6000.0s                                                  | 0003.0s         | NO                         | 0x0807            |
| P3-09            | Low Fbk. Action P3-<br>09                                                          | 0: None<br>1: Low Feedback<br>Alarm 0<br>2: Low Feedback<br>Fault |                 | NO                         | 0x0808            |
| Sn-30<br>- Sn-32 | Multi-Function Output<br>(RA-RB-RC, DO1,<br>DO2 or R2A –R2B)<br>Function Selection | It<br>26: Low Feedback                                            |                 |                            |                   |

\*1 The engineering units and range are set by parameter P1-01

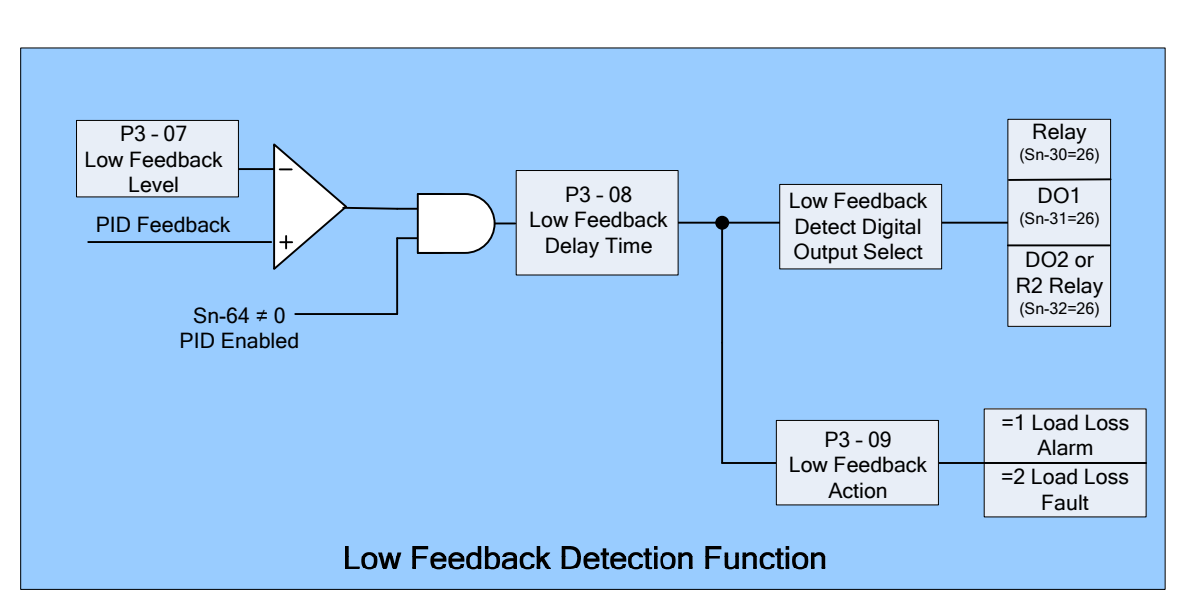

• Below is a diagram of the Low Feedback Detection Function.

- If PID is enabled (Sn-64 ≠ 0), Low Feedback Detection is enabled if P3-09 Low Feedback Action is set to =1 or 2 or at least one of Multi-Function Outputs Sn-30 (Relay), Sn-31 (DO1), or Sn-32 (DO2 or R2 Relay) is set to =26 (Low Feedback)
- When the PID Feedback falls below the Low Feedback Level set via P3-07 for the time exceeding the programmed Low Feedback Delay Time P3-08, the inverter status will be controlled by parameter P3-09 Low Feedback Action as shown in the following table. Also if any of the Multi-Function Outputs Sn-30 (Relay), Sn-31 (DO1), or Sn-32 (DO2 or R2 Relay) are set to =26 (Low Feedback), that output will be turned ON.

| P3-09<br>Value | Inverter Status while<br>Low Feedback | Message<br>while Low Feedback |
|----------------|---------------------------------------|-------------------------------|
| 0              | Continue Running                      | No Message                    |
| 1              | Continue Running                      | Low Feedback Alarm            |
| 2              | Shut Down                             | Low Feedback Fault            |

| Parameter<br>No. | LCD Display                                                                                 | Setting Range                                      | Factory Setting | Change During<br>Operation | Modbus<br>Address |
|------------------|---------------------------------------------------------------------------------------------|----------------------------------------------------|-----------------|----------------------------|-------------------|
| P3-10            | P3-10<br>Low Suction Detect                                                                 | 1: PID Error<br>2: Current<br>3: Error and Current | 1               | NO                         | 0x0809            |
| P3-11            | P3-11<br>Low Suc. Det. Time                                                                 | 000 - 300s                                         | 100s            | NO                         | 0x080A            |
| P3-12            | P3-12<br>Low Suc. PID Error                                                                 | 01 - 30%                                           | 10%             | NO                         | 0x080B            |
| P3-13            | P3-13<br>Low Suction Current                                                                | 000.1 - 200.0A                                     | 001.0 A         | NO                         | 0x080C            |
| P3-14            | P3-140: NoneLow Suction Action1: Low Suction Alarm2: Low Suction Fault13: Fault and Restart |                                                    | NO              | 0x080D                     |                   |
| P3-15            | P3-15<br>Restart Delay                                                                      | 0005 – 6000s                                       | 0300s           | NO                         | 0x080E            |
| P3-16            | P3-16<br>Restart Selection                                                                  | 0: With Speed<br>Search<br>1: W/O Speed<br>Search  | 1               | NO                         | 0x080F            |
| Sn-30<br>- Sn-32 | Multi-Function Output<br>(RA-RB-RC, DO1,<br>DO2 or R2 Relay)<br>Function Selection          | 28: Low Suction Dete                               | ction           |                            |                   |

# 2.9 - Low Suction Detection Function

- The Low suction detection function is for pump applications. It can detect the break in suction or the absence of the supply medium (e.g. water).
- P3-10 Low Suction Detect is used to select which signal is used for low suction detection as shown in the following table.

| P3-10                       | Detection Signal |                |  |  |  |  |
|-----------------------------|------------------|----------------|--|--|--|--|
| Value PID Error (PID Input) |                  | Output Current |  |  |  |  |
| 1                           | 1                | 0              |  |  |  |  |
| 2                           | 0                | 1              |  |  |  |  |
| 3                           | BOTH             |                |  |  |  |  |

- When P3-10 Low Suction Detect is set to =1, (Detect PID Error), the PID Error (PID Input, Un-15) is used for low suction detection.
- When P3-10 Low Suction Detect is set to =2, (Detect Current), the output current is used for low suction detection.
- When P3-10 Low Suction Detect is set to =3, both the PID Error and Output Current are used for low suction detection.

- In order to generate a Low Suction Detection output, the following conditions must be satisfied for the time specified by P3-11Low Suction Det. Time.
  - Sn-64 ≠ 0 (PID is enabled) and the Un-15 PID Input (PID Error) is higher than P3-12 Low Suc. PID Error set level.
  - 2. The output frequency is > Cn-01 (Max. Output Frequency) Cn-31(Frequency Agree Detection Width)

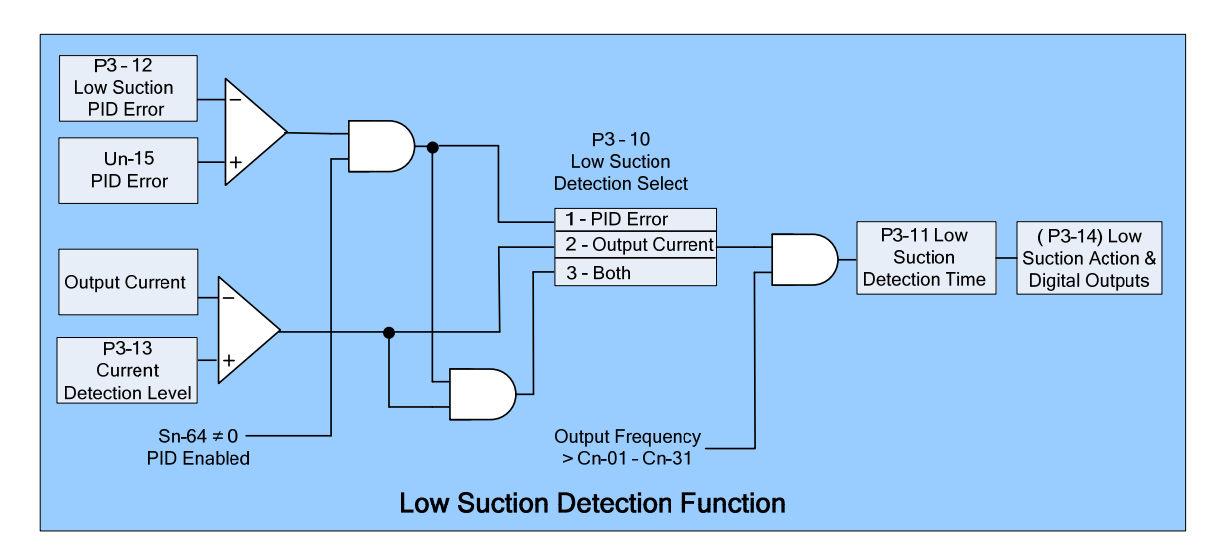

• P3-14 Low Suction Action, is used to set the inverter action after low suction detection has occurred per the following table.

| P3-14 | Inverter Status       | Message                                 | Fault Contact Output          |
|-------|-----------------------|-----------------------------------------|-------------------------------|
| 0     | Continue Running      | No Message                              | No operation                  |
| 1     | Continue Running      | Over Feedback Alarm                     | No operation                  |
| 2     | Shut Down             | Over Feedback Fault                     | Operation                     |
| 3     | Shut Down and Restart | Over Feedback Fault<br>(before restart) | Operation<br>(before restart) |

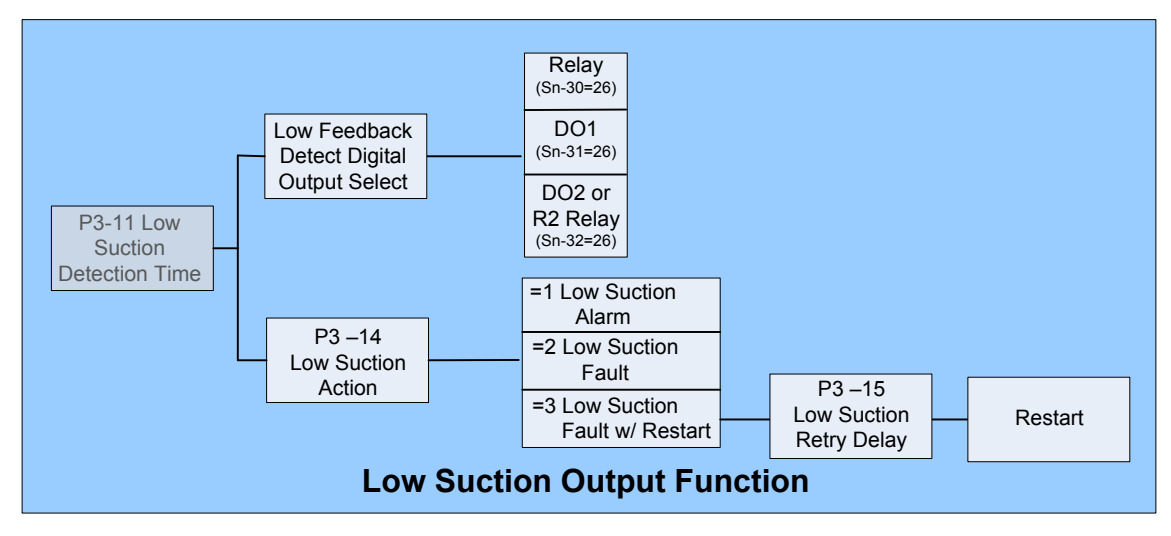

- If P3-11 Low Suction Action, is set to =3 (Shut Down and Restart), the inverter will shut down and restart after the time specified by P3-15 Low Suction Retry Delay. This retry function is enabled as long as:
  - 1- Low Suction Detection is enabled
  - 2- P3-11, Low Suction Action, is set to =3.
  - 3- There is no STOP command during the low suction retry delay time. Note -The setting of parameter Cn-24 (Number of Auto Restart Attempts) is independent of the retry function of low suction detection.
- P3-16 Low Suction Restart Selection, determines the action while the inverter restarts as per the following table.

| P3-16 | Action d     | uring Restart                   |                                                                                                    |
|-------|--------------|---------------------------------|----------------------------------------------------------------------------------------------------|
|       | Speed Search | DC-injection<br>braking         | Description                                                                                                  |
| 0     | Valid        | Invalid                         | This setting is used when the restart delay time is short and the motor is still running because of inertia. |
| 1     | Invalid      | Depends on the setting of Cn-17 | This setting is used when the restart delay time is long enough to stop the motor before restart.            |

 If low suction is detected and any of the Multi-Function Output Functions (Sn-30 -32) are set to 28 (Low Suction), the corresponding terminal will be ON.
 If P3-11Low Suction Action is set to =3 (Shut Down and Restart), the corresponding terminal will be OFF after the inverter restarts.

#### 2.10- Flow Meter Display

| Parameter<br>No. | LCD Display                      | Setting Range                                   | Factory Setting | Change During<br>Operation | Modbus<br>Address |
|------------------|----------------------------------|-------------------------------------------------|-----------------|----------------------------|-------------------|
| P4-01            | P4-01<br>Flow Meter Function     | 0: None<br>1: Aux Input<br>2: Pulse Train Input | 0               | NO                         | 0x0880            |
| P4-02            | P4-02<br>Max Flow for 10V<br>AUX | 00000 – 50000 GPM                               | 01000 GPM       | NO                         | 0x0881            |
| P4-03            | P4-03<br>No Flow point for AUX   | 0.0 - 5.0V                                      | 0.0V            | NO                         | 0x0882            |
| P4-04            | P4-04<br>Pulse Multiplier        | 000.01 – 500.00                                 | 100.00          | NO                         | 0x0883            |
| P4-05            | P4-05<br>Flow Meter Offset       | 0.00 - 0.99                                     | 0.00            | YES                        | 0x0884            |
| Un-41            | Un-41<br>Flow Meter              | 0 - 50000 GPM                                   |                 |                            | 0x0047            |

 P4-01Flow Meter Selection, is used to enable or disable the flow meter function and to select one of two the inputs for this function as follows.

1. Terminal Aux: 0-10V or 4-20mA signal. (Note – If using a 4-20 mA input signal, place a  $500\Omega$  resistor from the AUX input terminal to GND).

2. Terminal A(+) / A(-): Pulse Train Input with open-collector or complementary interface. The pulse input frequency range is 50Hz - 32kHz. The following table shows the P4-01 function and the parameters used with selection 1 or 2.

| P4-01 | Flow Meter<br>Function | Flow Meter<br>Signal | Flow Meter Parameters                |
|-------|------------------------|----------------------|--------------------------------------|
| 0     | Disabled               |                      |                                      |
| 1     | Enabled                | AUX Input            | P4-02, P4-03 (P4-04, P4-05 is fixed) |
| 2     | Enabled                | Pulse Train Input    | P4-04, P4-05 (P4-02, P4-03 is fixed) |

- Flow Meter monitor point Un-41 is used to display the output of the flow meter function in GPM. If the P4-01 is set to 0, the Flow Meter is zero.
- Below is a diagram of the flow meter function when Flow Meter Selection P4-01 is set to =1 (AUX input).

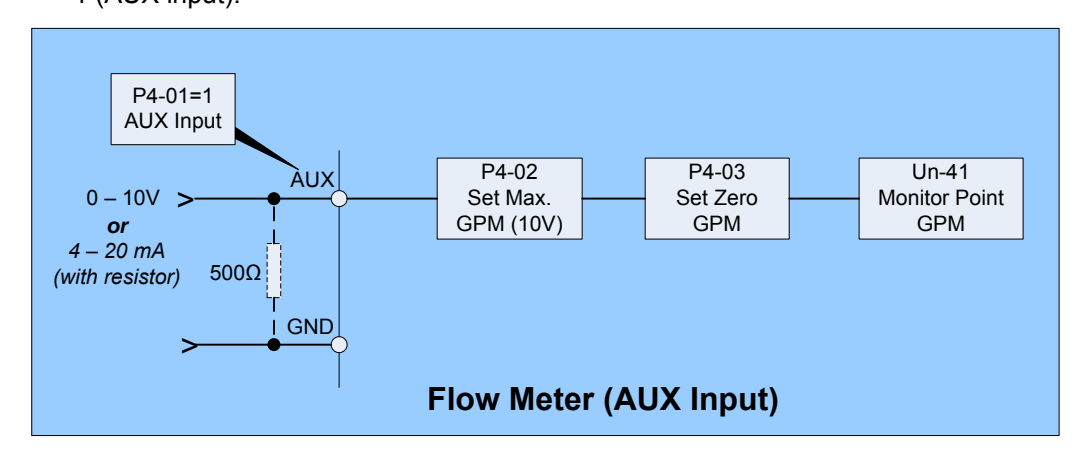

• When P4-01 is set to =1(AUX Input), the Flow Meter signal is input to terminal AUX and parameters P4-02 (Max Flow for 10V AUX) and P4-03 (AUX for No Flow) are used to set flow meter functions. Also, the parameters below will be set automatically.

1. Parameters P4-04 and P4-05.

- 2. AUX Function Selection (Sn-29)
- 3. Terminal AUX Gain and Bias (Bn-09 and Bn-10).

These parameters can not be edited until the setting of P4-01 is changed. Also when P4-01 is set to =1 any previous AUX Function (Sn-29) setting will become invalid.

• An error message "*Flow Meter Setting Error*" will be displayed if P4-01 is set to 1 and one of the conditions below is satisfied.

1. Sn-29 (AUX Function Selection) =9 (PID Target).

- 2. P1-07 (External PID Set Source) =3 (AUX Function).
- 3. P1-08 (External PID Feedback Source) =3 (AUX Function).
- P4-02 Max Flow for 10V AUX, is used to set the maximum flow level in GPM, which corresponds to a 10 V input to the Aux input.

Example: P4-02 is set to = 2500 GPM (max flow level). Aux input 0 - 10 V = 0 - 2500GPM.

• P4-03 Aux for No Flow, is used to offset the input signal to terminal AUX, which corresponds to *zero* flow. An example of this would be if the input flow signal is 4-20mA, where 4mA = 0 GPM, and a 500 $\Omega$  resistor is used between AUX and GND. The input voltage to the AUX terminal would be 4mA x 500 $\Omega$  = 2V. P4-03 would then be set to =2V so that 4 mA would represent zero flow. The max. flow would be as set in the previous example by P4-02.

 Below is a diagram of the flow meter function while Flow Meter Selection P4-01 is set to 2 (Pulse Train Input).

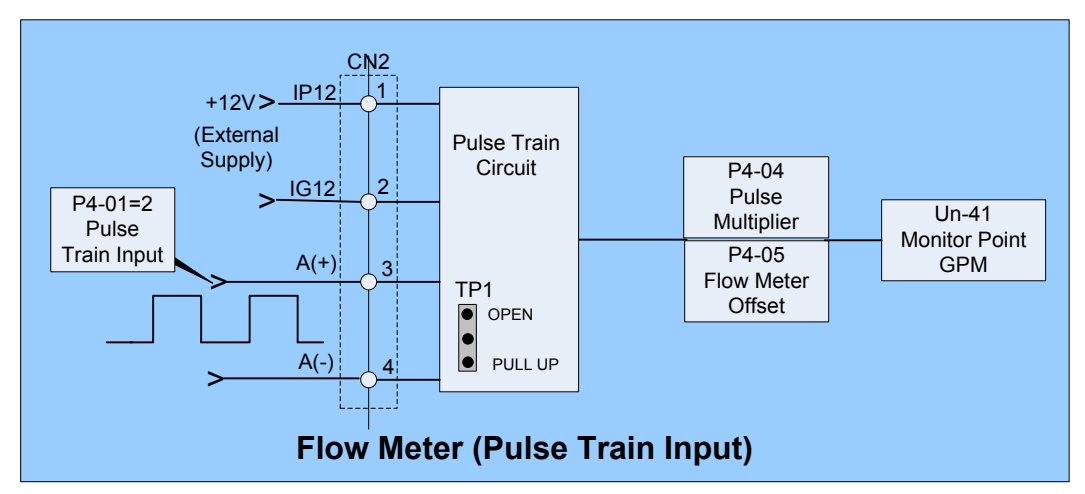

- When P4-01 is set to 2 (Pulse Train Input), the Flow Meter signal is input to terminals A(+) and A(-) and the parameters P4-04 (Pulse Multiplier) and P4-05 (Flow Meter Offset) are used to set the flow meter functions. In this case, parameters P4-02 and P4-03 will be set automatically and can not be edited until the setting of P4-01 is changed.
- The input to terminals A(+) and A(-) allows for open-collector or complementary interface by setting jumper TP1 to PULL-UP position for open-collector interface or to OPEN position for complementary interface.
- An error message "*Flow Meter Setting Error*" will be displayed if P4-01 is set to 2 and one of the conditions below is satisfied.
   1. Sn-40 (PG Speed Control Settings) ≠ 0 (Speed Control Enabled).
   2. Sn-05 (Frequency Command Setting) = 3 (Pulse Input).
- P4-04 Flow Multiplier is used to scale the flow meter monitor value, while P4-05 Flow Offset is used to calibrate the flow meter.

Output GPM = Input Pulse Train Frequency (Hz) x (P4-04 + P4-05).

Example: Input Pulse Train Frequency = 60Hz, P4-04 = 500.1 and P4-05 = 0.20

Flow Meter Monitor =  $60 \times (500.1 + 0.2) = 30018$  GPM.

| Parameter No. | LCD Display                     | Setting Range                  | Factory Setting | Change During<br>Operation | Modbus<br>Address |
|---------------|---------------------------------|--------------------------------|-----------------|----------------------------|-------------------|
| P5-01         | P5-01<br>Energy Cost<br>per kWh | 0.000 - 5.000\$                | 0.000\$         | YES                        | 0x08C0            |
| P5-02         | P5-02<br>Reset Energy<br>Usage  | 0: No<br>1: Reset              | 0               | YES                        | 0x08C1            |
| Un-36         | Un-36<br>Output Power           | 0.0 - 999.9 kW                 |                 |                            | 0x0042            |
| Un-37         | Un-37<br>Energy Used<br>in kWh  | 0.0 - 999.9 kWh                |                 |                            | 0x0043            |
| Un-38         | Un-38<br>Energy Used<br>in MWh  | 0.0 - 50000 MWh                |                 |                            | 0x0044            |
| Un-39         | Un-39<br>Energy Cost<br>in \$   | 0 - 9999 \$                    |                 |                            | 0x0045            |
| Un-40         | Un-40<br>Cost in<br>10000\$     | 0 - 25000<br>(0\$ - 250 Mil\$) |                 |                            | 0x0046            |

| 2.11 - Power Meter, KWh Meter | , and Energy Cost Usage |
|-------------------------------|-------------------------|
|-------------------------------|-------------------------|

- Un-36 Output Power, is used to monitor the output power in kW. The display range is 0.0 -999.9kW.
- Un-37 Energy Used in kWh and Un-38 Energy Used in MWh, are used to monitor the total energy used by the inverter.

The maximum value of monitor energy is 50000MWh.

Example: If 800 kWh of energy is used, Un-37 = 800 kWh and Un-38 = 0 MWh.

- If 32.3 MWh energy is used, Un-37 = 300 kWh and Un-38 = 32 MWh.
- P5-01 Energy Cost per kWh, is used to set the unit energy cost per kWh.
- Un-39 Energy Cost in \$ and Un-40 Energy Cost in 10000, are used to monitor the total energy cost of inverter. The maximum value of monitor energy cost is 250 Million \$ *Example: If the energy cost is 2,000\$, Un-39 = 2000\$ and Un-40 = 0. If the energy cost is 123,200\$, Un-39 = 3200\$ and Un-40 = 12.*
- When the power is OFF, the inverter will retain the values of energy used (Un-37, Un-38) and energy cost (Un-39, Un-40), and the stored data will be available after power up.
- P5-02 Reset Energy Usage is used to clear the monitor variables for energy usage and energy cost.
  - P5-02 = 0: No Reset

P5-02 = 1: Reset (The data will be cleared automatically after P5-02 is set to =1)

## Section 3 - MA7200 PLUS Block Diagrams

Fig. 3.1 below is an overall basic electrical connection diagram for the **MA7200 PLUS 1 – 2 HP**. It is used in conjunction with the other sections of this guide to give the user the ability to successfully start up a Fan or Pump application. More detailed information is available in the **MA7200 PLUS Manual** to which the user may refer.

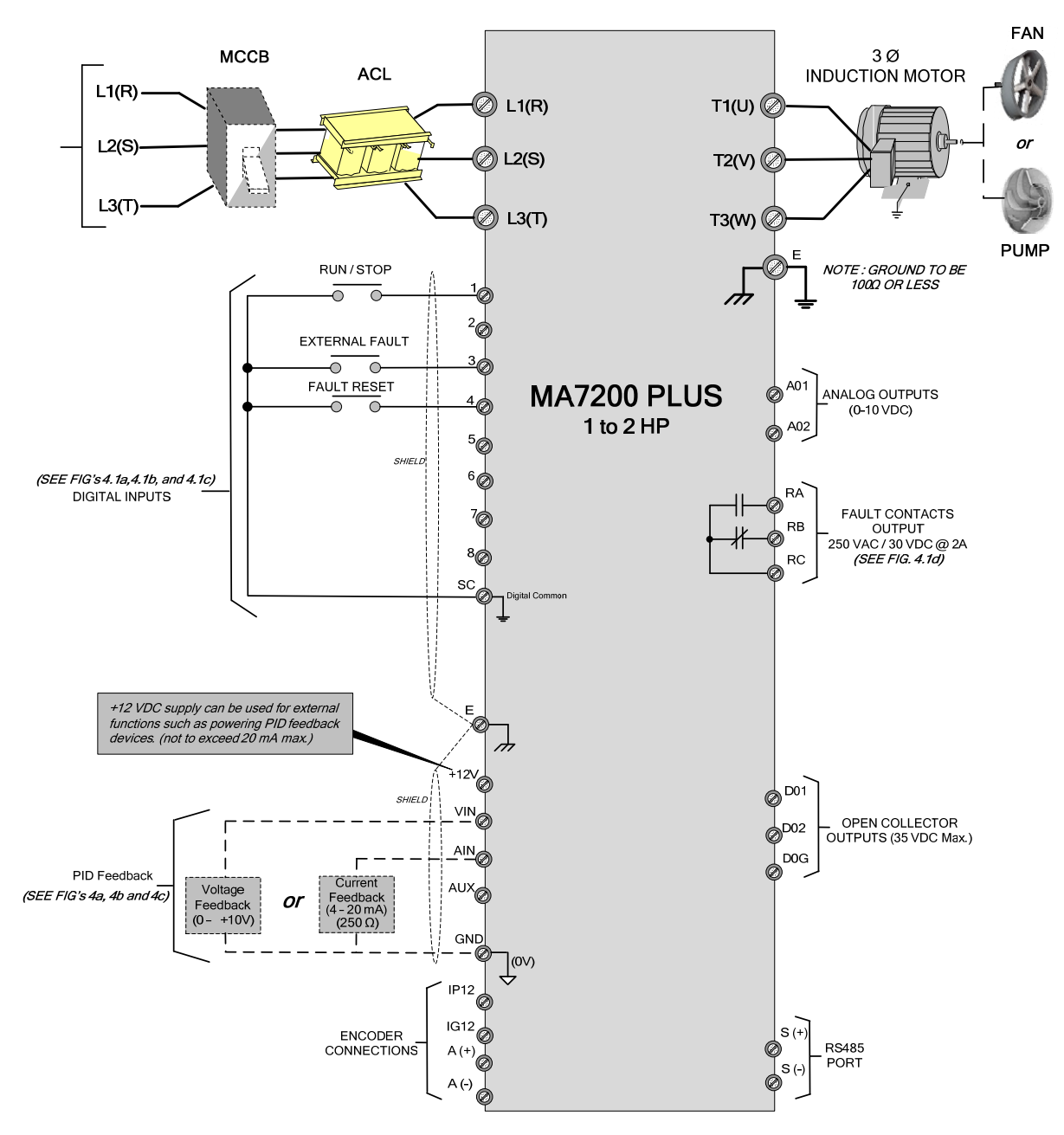

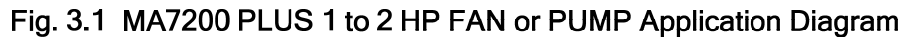

Fig. 3.2 below is an overall basic electrical connection diagram for the **MA7200 PLUS 3 – 75 HP**. It is used in conjunction with the other sections of this guide to give the user the ability to successfully start up a Fan or Pump application. More detailed information is available in the **MA7200 PLUS Manual** to which the user may refer.

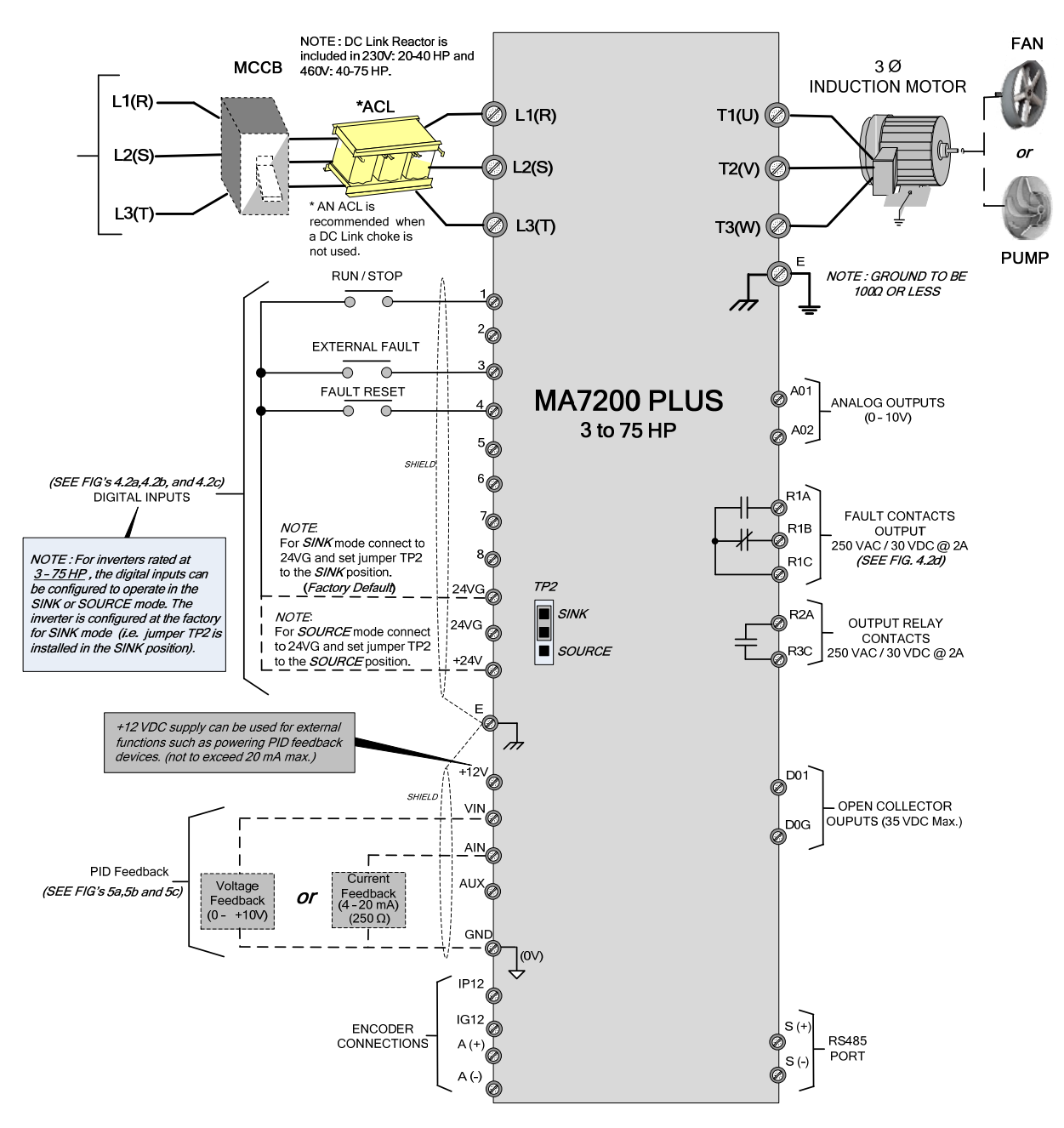

Fig. 3.2 MA7200 3 to 75 HP FAN or PUMP Application Diagram

## Section 4 – MA7200 PLUS Digital Input / Output Control Terminal Connections

Fig's 4.1a, 4.1b and 4.1c below show the terminal connections for input control functions for the MA7200 PLUS **1 - 2 HP**. The connections shown are typical and the user is referred to the **MA7200 PLUS Manual** if additional information is required. Fig.4.1d shows an example for the use of the *Fault Output Relay*.

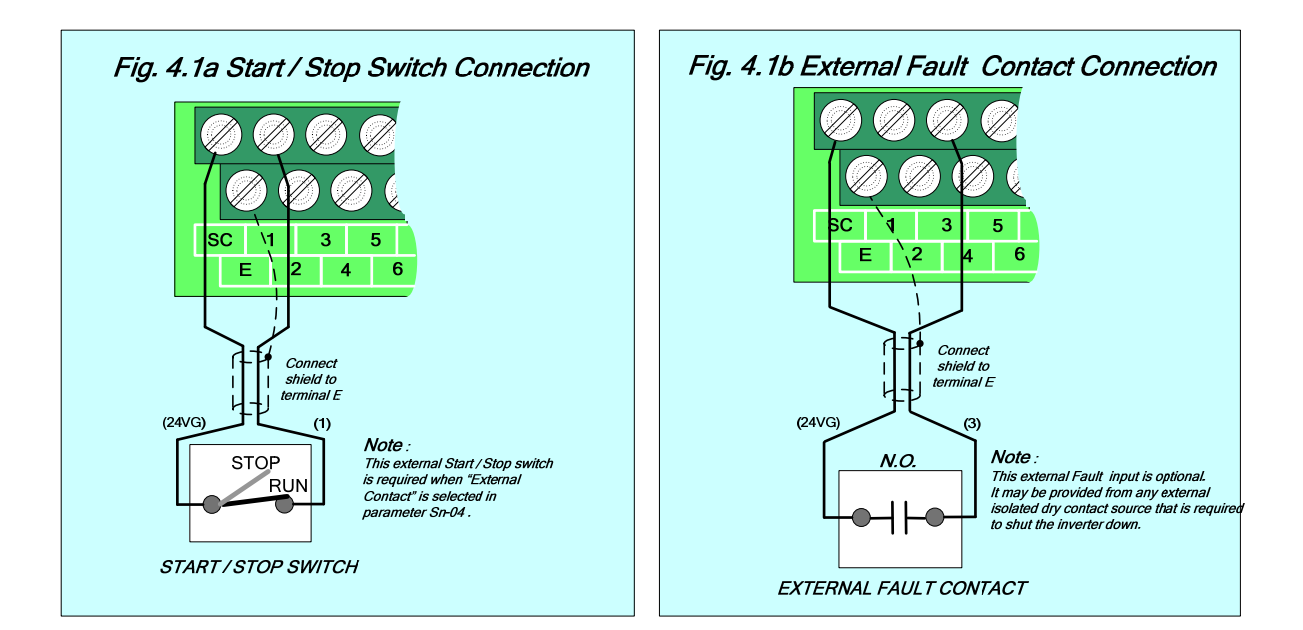

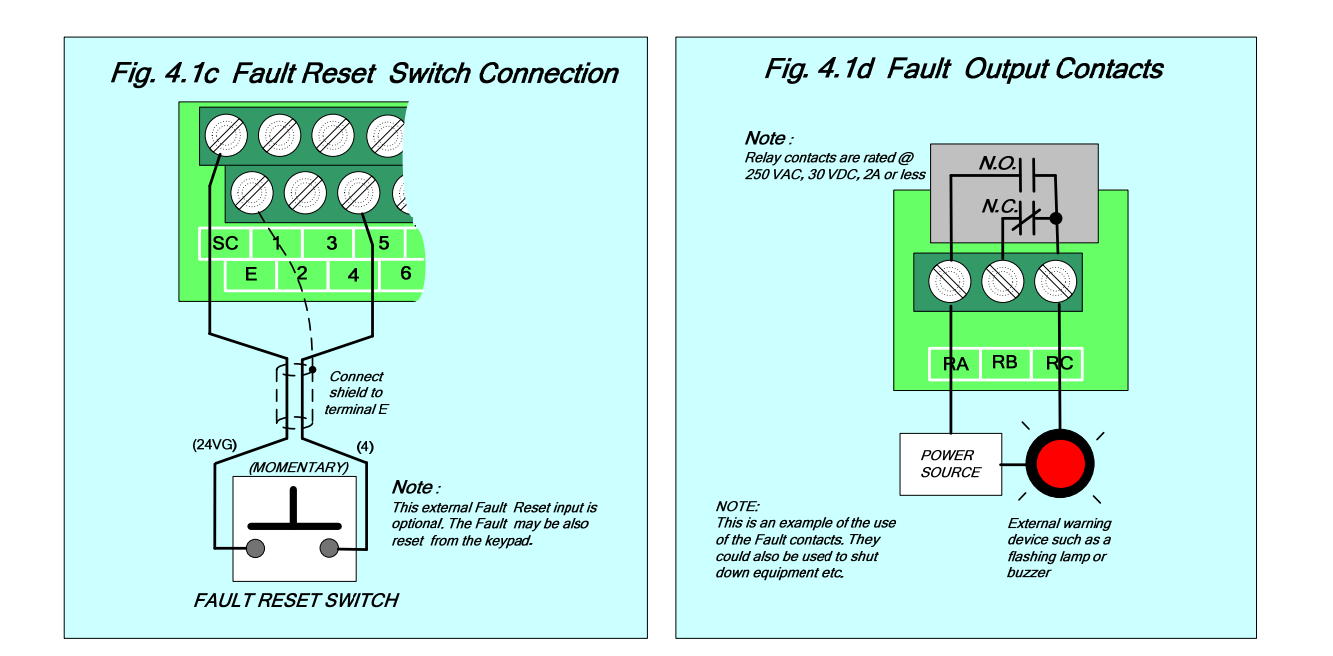

Fig's 4.2a, 4.2b and 4.2c below show the terminal connections for input control functions for the MA7200 PLUS **3 – 75 HP**. The connections shown are typical and the user is referred to the **MA7200 PLUS Manual** if additional information is required. Fig.4.2d shows an example for the use of the *Fault Output Relay*.

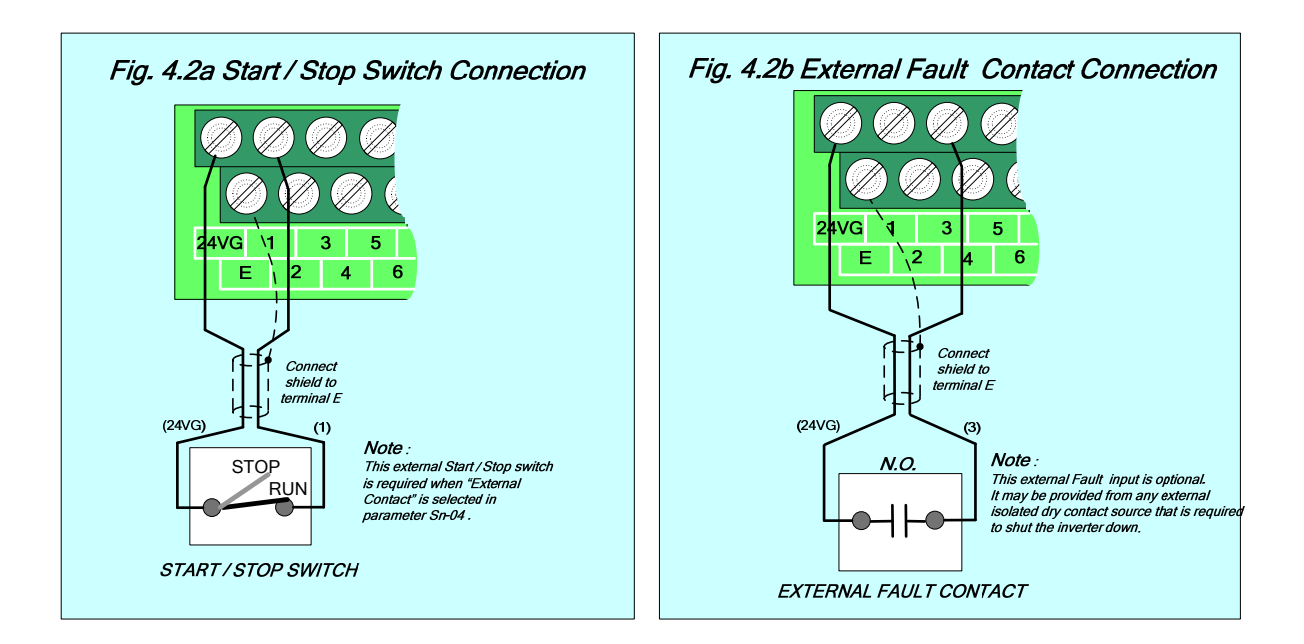

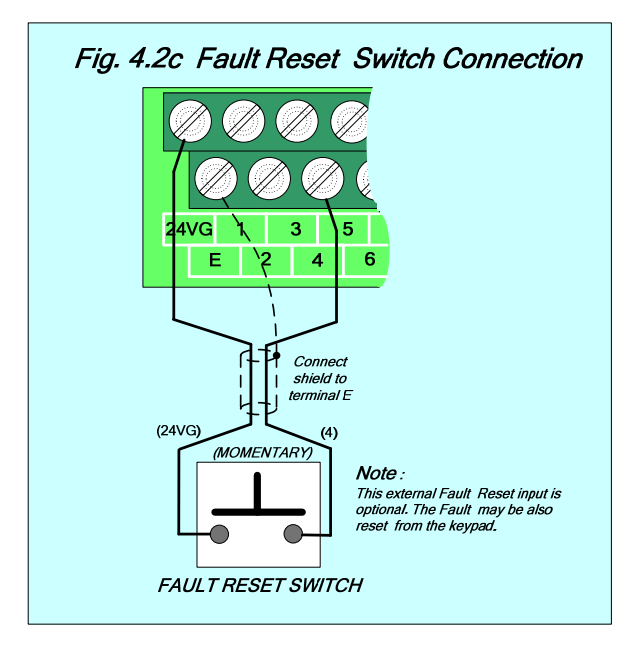

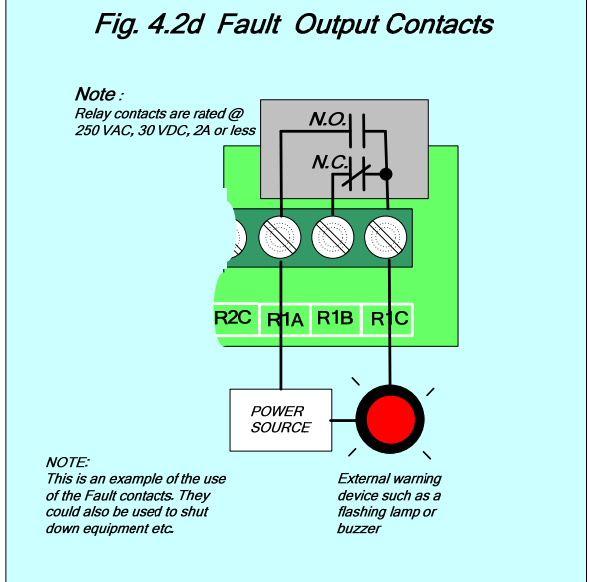

## Section 5 - MA7200 PLUS Analog Feedback Control Terminal Connections

Fig's 5.1a,5.1b and 5.1c, show the analog feedback schemes (*10VDC or 4-20mA*) for the MA7200 PLUS **1-2 HP**.

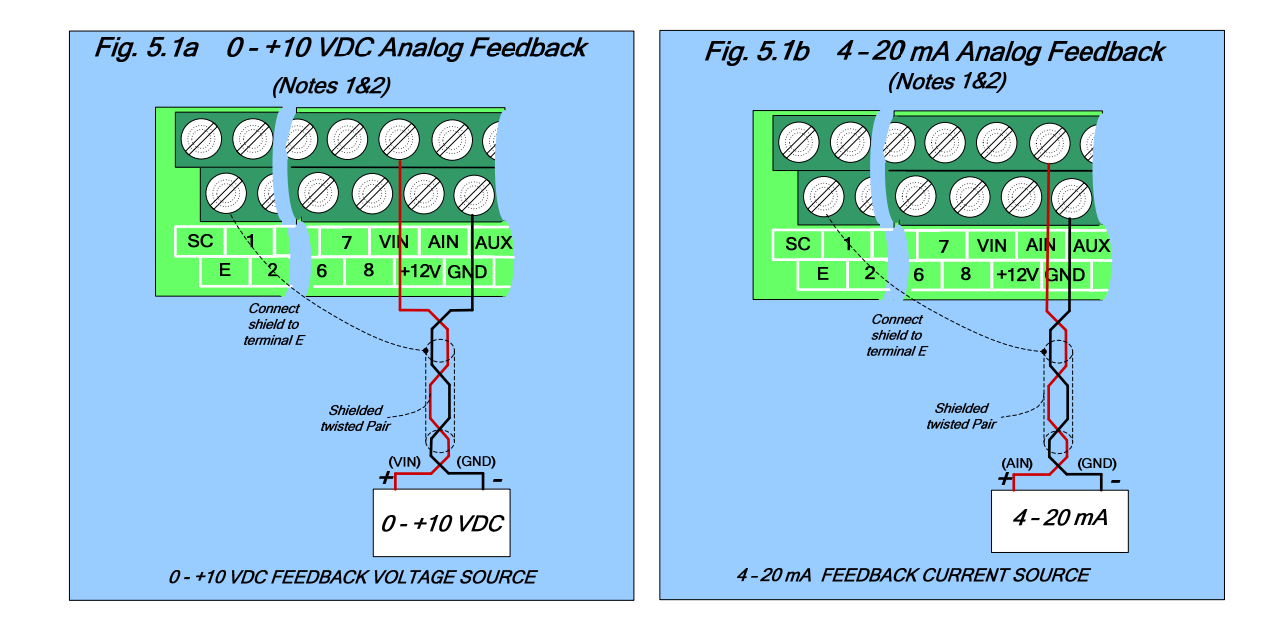

#### NOTES:

- 1 Before connecting any feedback device, be sure to read the manufacturers instructions thoroughly as wiring color codes and connections may vary.
- 2 Fig's 4a and 4b show typical connections for 0 - +10VDC and 4 - 20 mA feedback devices. The wiring color codes red and black and the connections shown are for illustrative purposes and may be different for a particular feedback device.
- 3 As an example Fig. 5.1c shows the connections for a 4-20 mA pressure transducer used in water pump applications. Note that the color code is brown and white and the connections are to +12 and AIN.

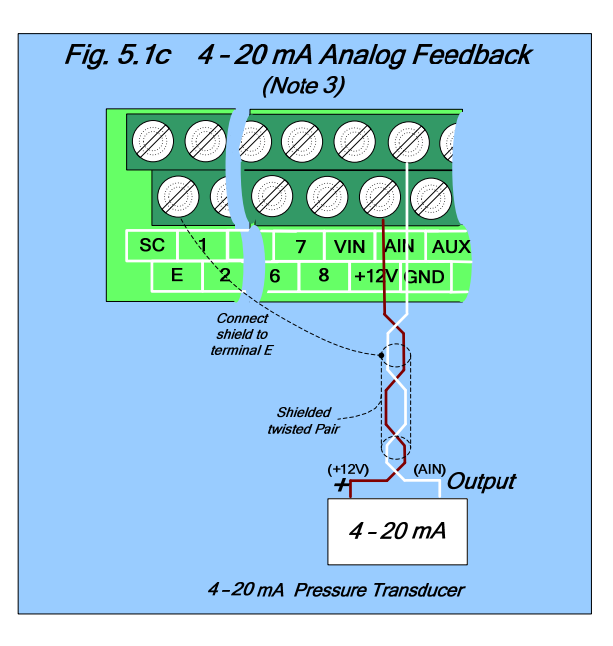

Fig's 5.2a,5.2b and 5.2c, show the analog feedback schemes (*10VDC or 4-20mA*) for the MA7200 PLUS **3 - 75 HP**.

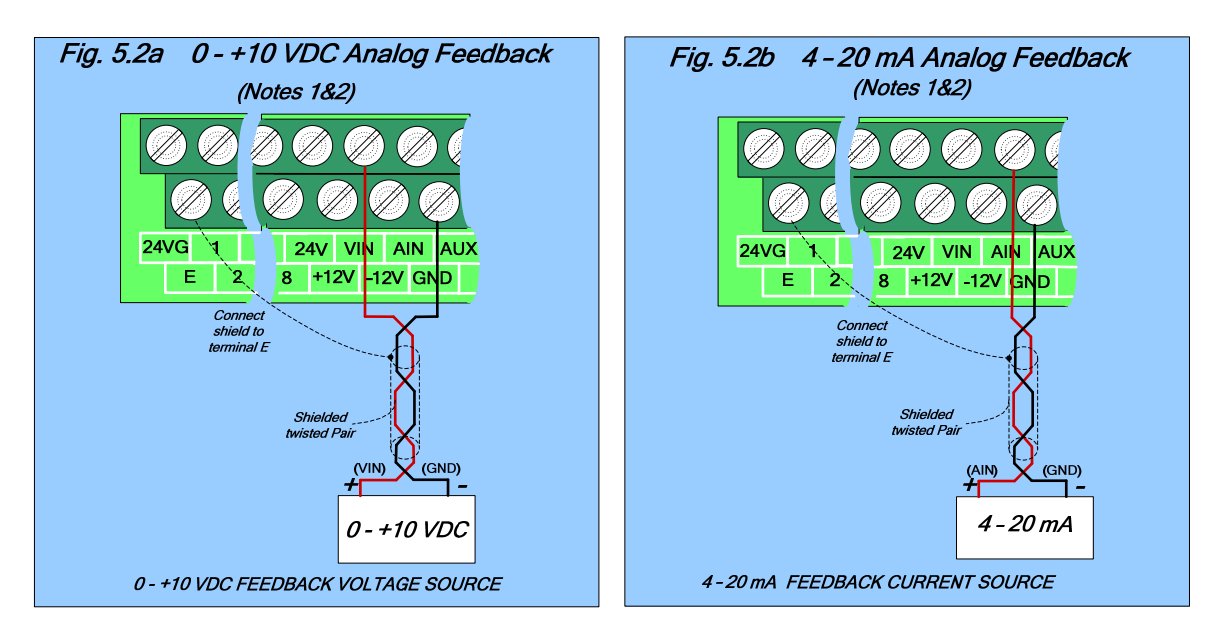

#### NOTES:

- 1 Before connecting any feedback device, be sure to read the manufacturers instructions thoroughly as wiring color codes and connections may vary.
- 2 Fig's 5a and 5b show typical connections for 0 - +10VDC and 4 - 20 mA feedback devices. The wiring color codes red and black and the connections shown are for illustrative purposes and may be different for a particular feedback device.
- 3 As an example Fig. 5.2c shows the connections for a 4-20 mA pressure transducer used in water pump applications. Note that the color code is brown and white and the connections are to +12 and AIN.

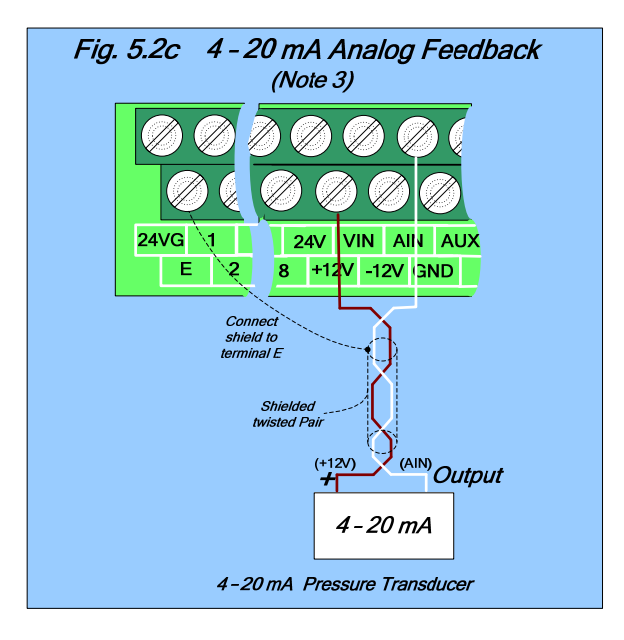

#### Section 6 – Initial Power up and Operational check

In this section the inverter will be powered up and the Fan or Pump motor operation will be initially tested for direction and function.

#### SAFETY FIRST!

#### Step 1 - Before Starting the Inverter

• Referring to the MA7200 Instruction Manual, please review and verify that the correct inverter size for the motor was received free of damage. To ensure personnel safety and to avoid equipment damage, follow the precautions and the installation procedures for mounting, wiring, and operating environment.

#### CAUTION - To avoid damage to the inverter when removing the inverter cover and/or LCD Operator, refer to Appendix A for the proper procedure.

• In accordance applicable codes make electrical connections to the motor and input power terminals. (*Refer to the block diagram Fig. 3.1 for 1-2 HP, or Fig.3.2 for 3 - 75 HP*). No other external connections should be made at this time, as the initial control will be from the Keypad.

#### Step 2 - Apply Power to the Drive

 Apply AC power to the Inverter and observe the LCD Display Line 1; it should read "Freq. Cmd 000.00Hz". Line 2 should read "TECO". The red LED on the STOP key should be ON. The DRIVE and FWD LED's should be ON. (See Fig. 6.1 below)

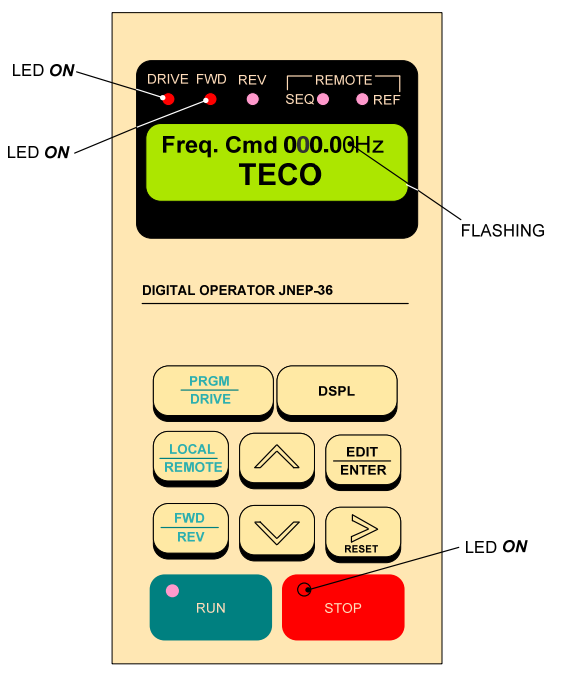

Fig. 6.1 MA7200 PLUS Keypad

#### Step 3 - Set Drive to Run Mode

• If the red *DRIVE* LED is not on with AC power up, press the *PGRM / DRIVE* key until the red *Drive* LED is *on*. The Inverter is now in the **RUN** mode.

#### Step 4 - Check Fan or Pump Motor Operation

• Enter **10.00Hz** for the frequency reference and set parameter *Sn-08* = 1 to disable Reverse Direction operation. *Note*: *The output from the inverter is displayed in Hz as factory default. If desired, the output may be displayed in other units such as (%) of full speed, or engineering units such as PSI etc.* 

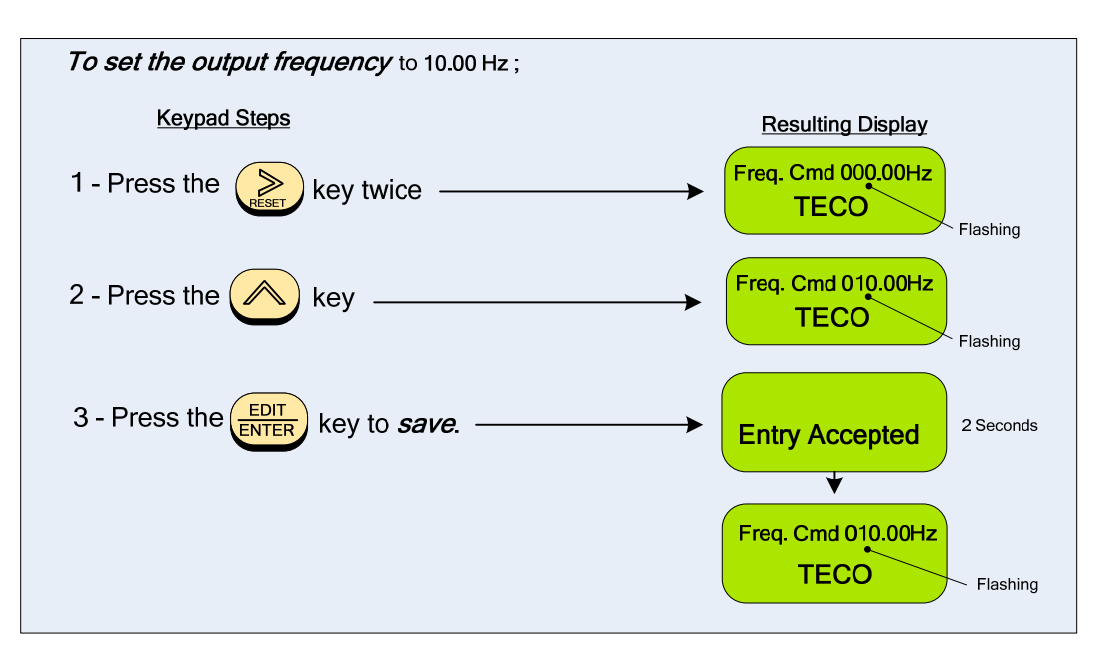

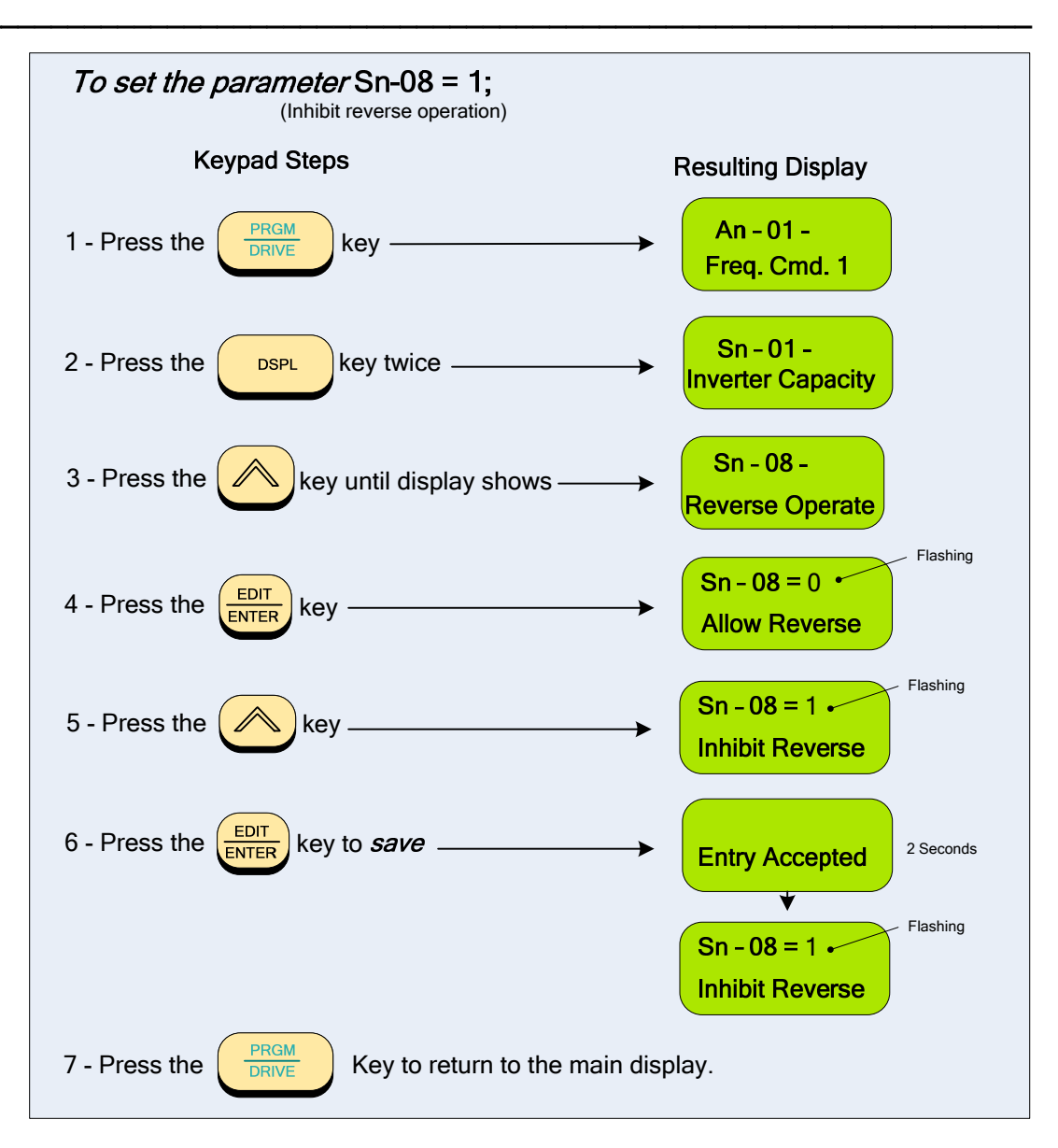

• Press the *RUN* key, and check the fan or pump direction of rotation. If the direction is not correct, press the *STOP* key and wait until the fan or pump has come to a complete *stop*. Next, *Power Down the inverter*.

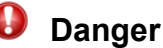

After the power has been turned OFF, wait<u>at least 5 minutes</u> until the charge indicator extinguishes completely before touching any wiring, circuit boards or components.

• Reverse any *two* of the fan or pump motor connections at the inverter (U(T1),V(T2), or W(T3)). Next, following *STEP 2, Power-up* the inverter; the motor direction should now be correct.

#### Step 5 - Start / Stop Control Method

 The start / stop method of control is set by parameter (Sn – 04) and is initially set to = 0 (keypad), as factory default. If External contact control is desired then power down the drive and make the connections to the control terminals following the wiring diagram 4.1a or 4.2a in

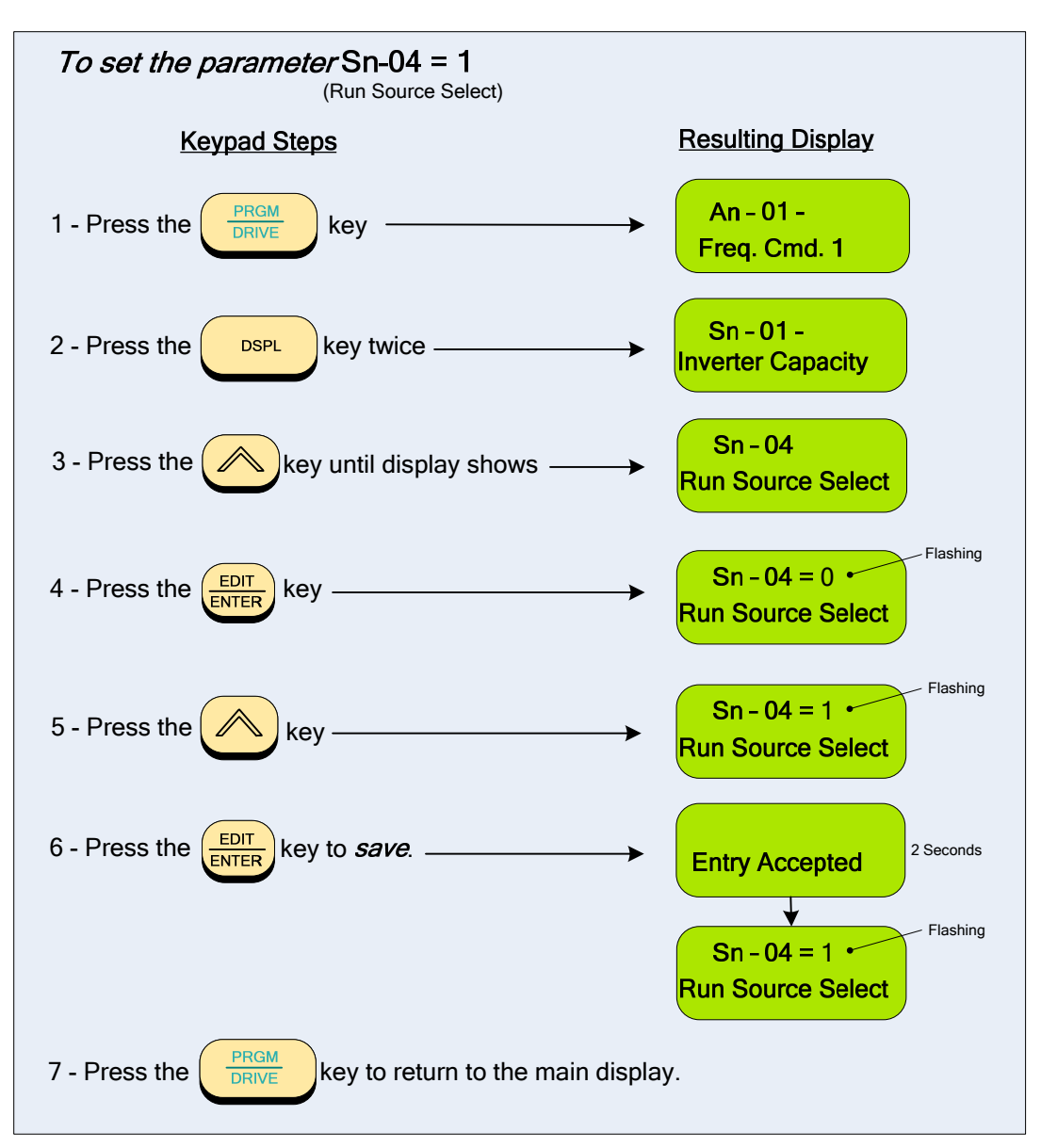

Section 4. After *power-up*, set Sn-01 = 1 (External Contact) following the keypad navigation procedure below.

#### Step 6 – Setting Minimum Speed in Pump Applications

- In the case of pump applications, it is normally required to limit the minimum speed that the pump will operate regardless of the input speed command. The pump minimum speed is usually specified either by the pump manufacturer or the application. Once this value has been established, the minimum output frequency of the inverter and thus the minimum motor (pump) speed can be set by parameter *Cn-19*. This parameter sets the minimum inverter frequency output, and thus a minimum motor (pump) speed to a *percentage* of the maximum output command frequency.
- The following is an example of setting the minimum motor (pump) speed to **1800 RPM**, which is **50%** of the maximum pump speed, **3600 RPM**.

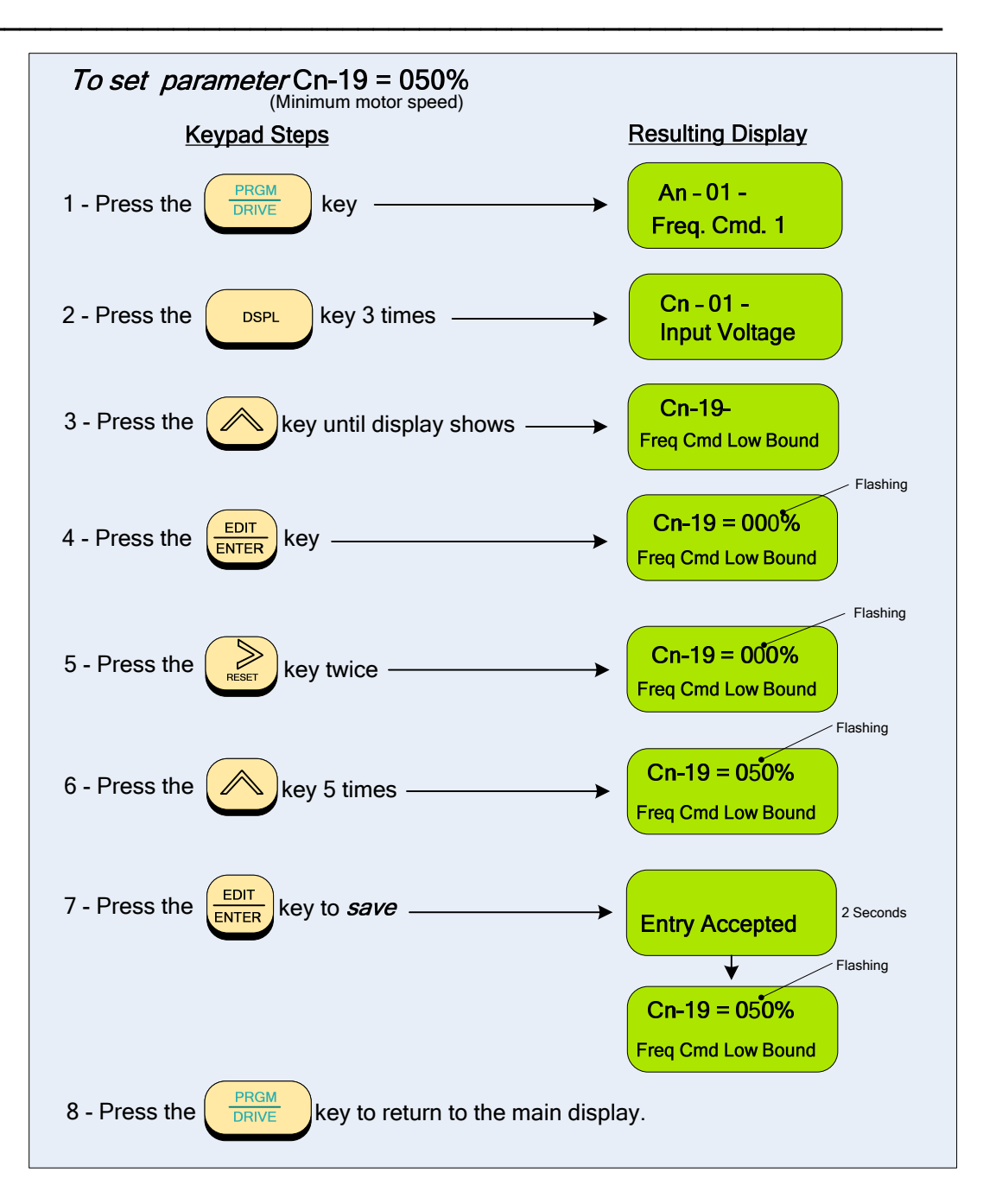

#### Section 7 – Setting up a simple Main PID Loop

In this section the setting up of a simple PID loop will be covered. The purpose here, is to familiarize the user with the various parameters that are used in the PID set up. The PID method of control covered will consist basically of a **set-point** (operating point, e.g. Flow, Pressure etc.) entered through the keypad (*Sn-05=0 Factory Default*) and a 0-10V analog transducer **feedback** signal (Sn-24=0) connected to the control terminals. These two signals are then compared, and through PID processing, correct for any load or environmental changes to maintain the *set-point*. Only the (**P**) *proportiona*l and (**I**) *integral* parameters will be set and adjusted through the keypad to optimize performance. The parameter (**D**) *derivative* will not be discussed or used in this guide as the factory setting is usually sufficient for Fan and Pump applications.

#### Step 7 – Connect a 0-10V Feedback Device

In this step the external wiring connections will be made for the analog feedback device.

• Before removing any covers or making any external control connections, Power Down the inverter.

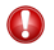

#### Danger After the power has been turned OFF, wait<u>at least 5 minutes</u> until the charge indicator extinguishes completely before touching any wiring, circuit boards or components.

- Remove the cover from the inverter and following the analog feedback diagrams 5.1a or 5.2a covered in Section 5. Make the connections for the feedback device to the control terminals.
- Power -up the drive and proceed to the next Step.

#### Step 8 - Setting up the Main PID control loop, and Feedback input.

- Before selecting the parameter(s), ensure the inverter is in the STOP mode.
- To activate the main PID control parameter (Sn-64) must be set to 1.
- The Feedback Input parameter (Sn –24) is set to 1 (AIN, 4-20 mA), as factory default. To select (VIN, 0-10 Vdc), (Sn-24) must be set to 0. To set the parameter(s), follow the navigation procedure below.

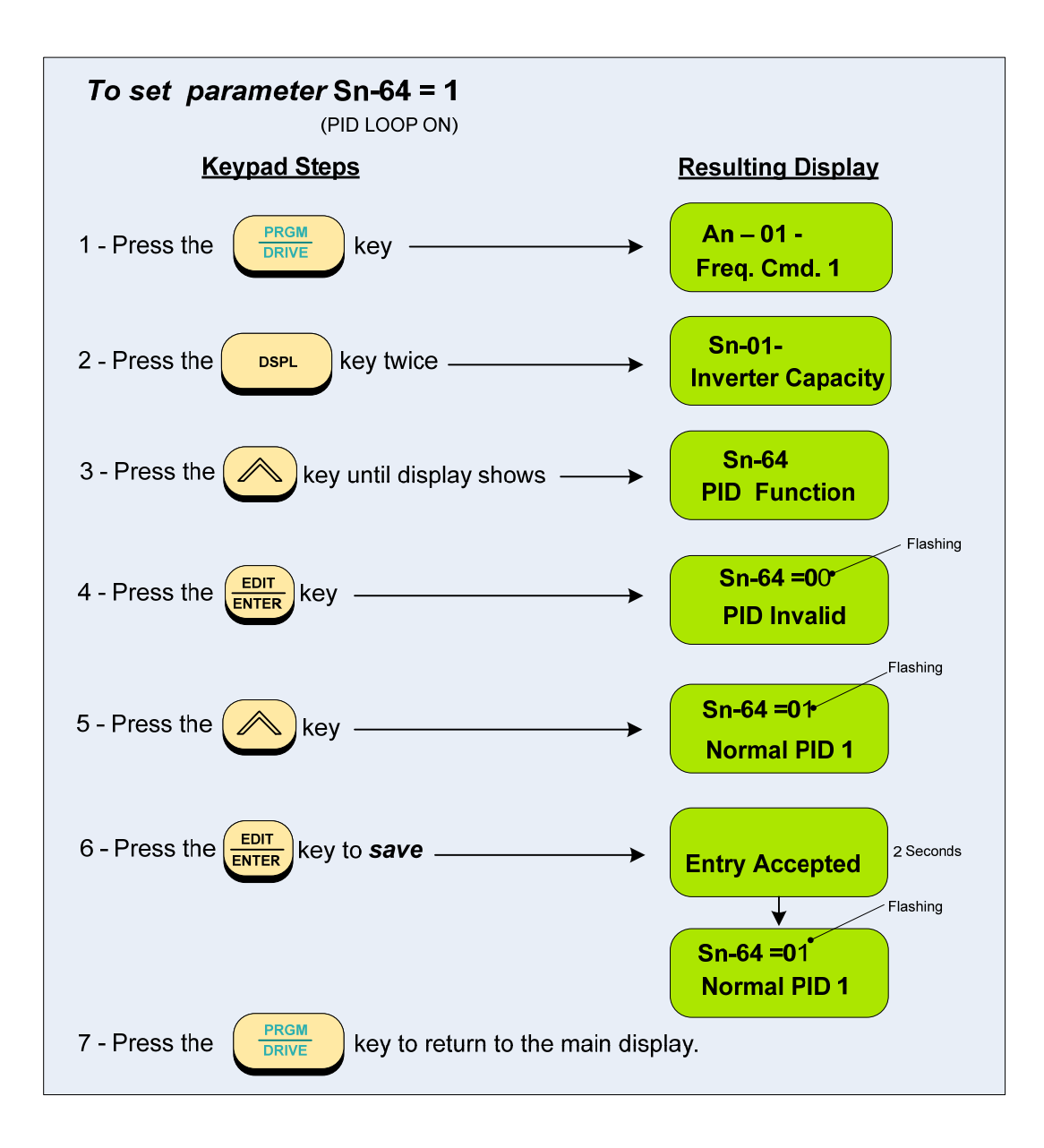

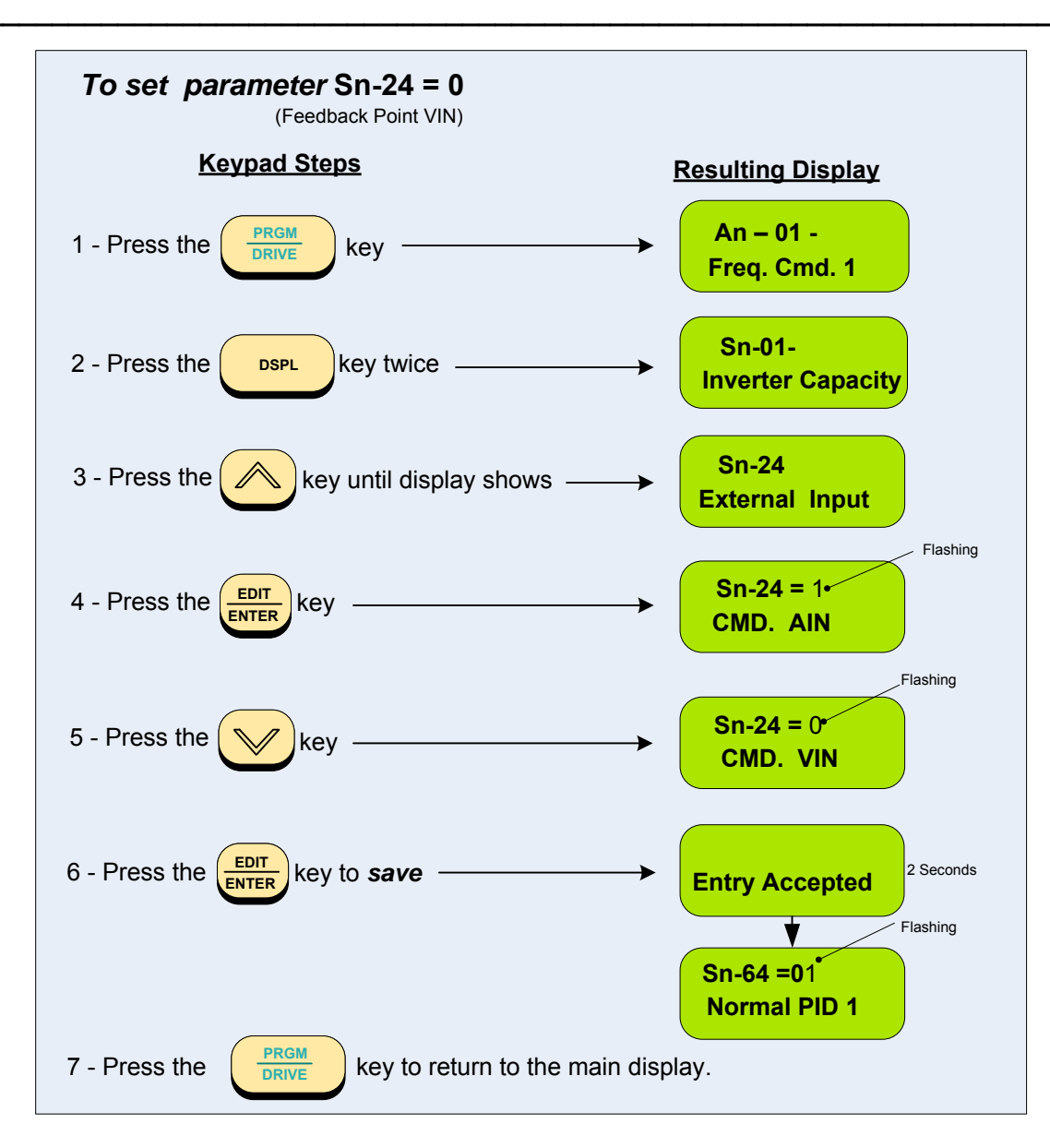

#### Step 9 - Select Feedback Engineering Units (P1-01) and Scaling (P1-02)

- Initially the display will read output frequency in (Hz) as the factory default and is set by parameter (Cn-28=0). If (Cn-28) is changed to (1), then the display will read out in (%). The setting of (Cn-28) is only valid if (P1-01=0), which is the factory default. Other engineering units may be selected by parameter setting (P1-01) as described on the following page.
- In this step, the feedback engineering units that the system is controlling such as *CFM* in Fan applications or *PSI* in the case of Pumps can be selected by parameter (*P1-01*). (See Section 1 for additional selections). The maximum value that the engineering units will be in any given application is set by parameter (*P1-02*). These selections will now be displayed on the digital operator.

# Example: A pump application that has a feeedback transducer with a maximum value of 150 PSI i.e 150 PSI = 10 Vdc, can be set as follows.

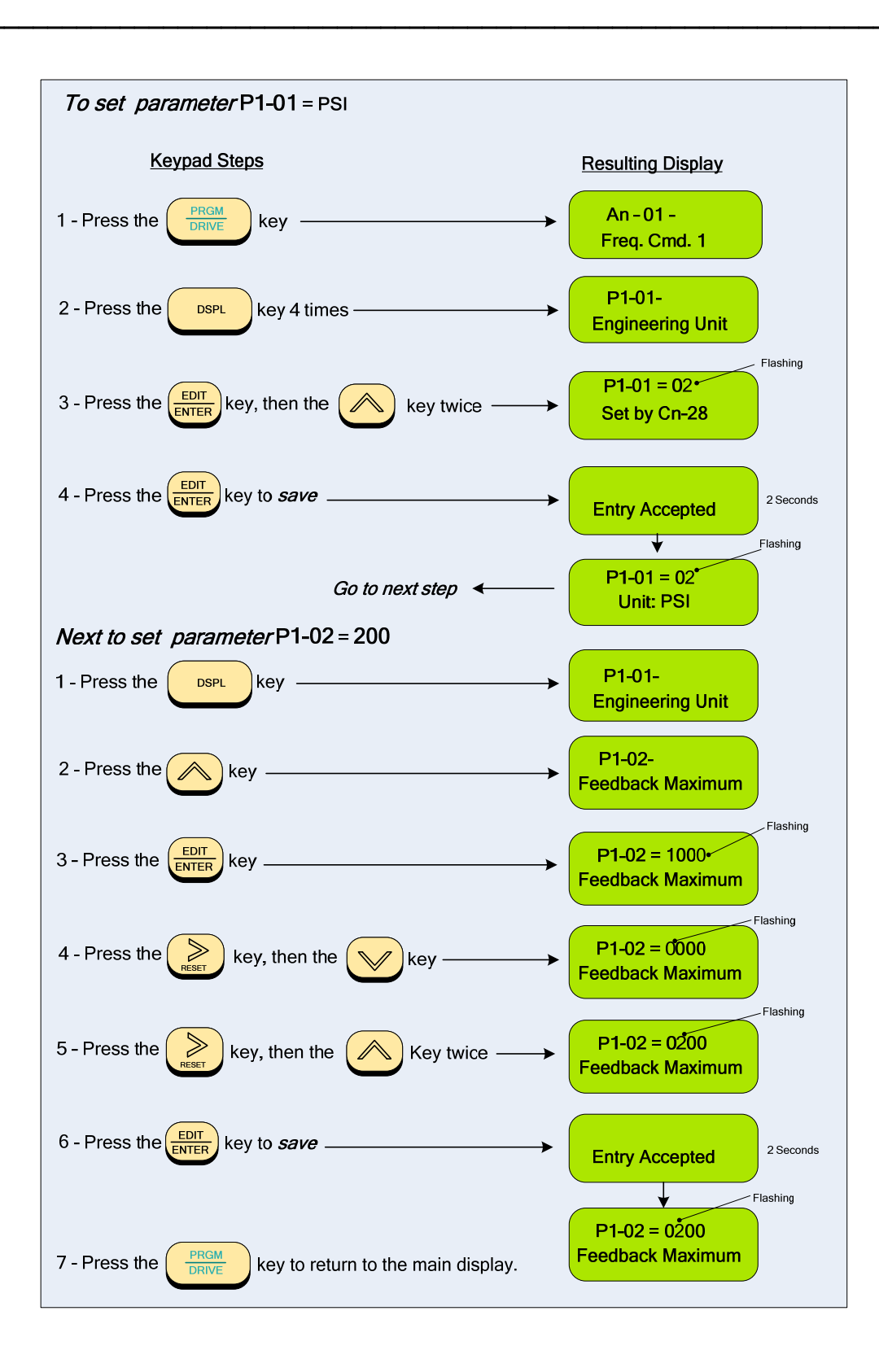

Note: Once P1-01 is set to a non-zero value, then Cn-28 is no longer valid.

#### Step 10 – Setting PID Parameters; Proportional Gain (Bn-17) and Integral Time (Bn-18)

#### A Word About PID Control-

The PID control serves to maintain a given process within certain limits whether it be pressure, flow etc. To do this the **feedback** signal is compared to the **set-point** and the difference becomes the error signal for the PID control. The PID control then responds by trying to minimize this error. How small the difference becomes is dependent upon the value of the **Proportional Gain** set by parameter **Bn-17**. The greater the gain the lower the difference. However, in any system as the gain is increased there is a point that the system will become unstable (oscillate). To correct this instability, the response time of the system may be **slowed** down by increasing the **Integral Time** set by parameter **Bn-18**. However slowing the system down too much may be unsatisfactory for the process. The end result is that these two parameters in conjunction with the acceleration (**Bn-01**) and deceleration (**Bn-02**) times (see **STEP 11**) are adjusted to achieve optimum performance for a particular application.

Proportional Gain Bn-17 = <u>2.0</u> and the Integral Time Bn-18 = <u>5.0</u>s. To change these parameters, follow the keypad navigation procedure on the next page.

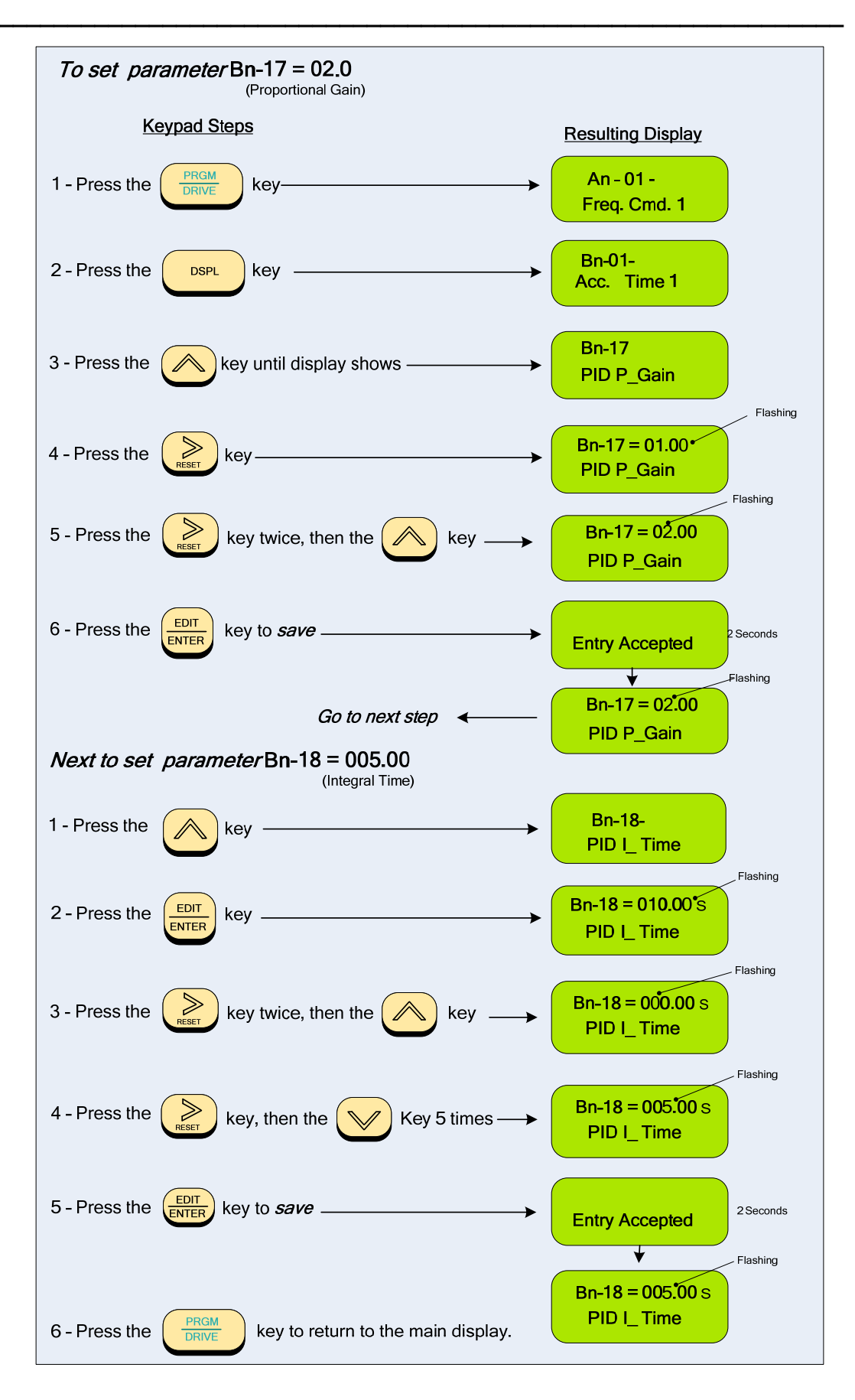

#### Step 11 – Setting Parameters Acceleration (Bn-01) and Deceleration (Bn-02) Times

 Acceleration and Deceleration times as well as the PID control [(P) Proportional Gain and/or the (I) Integral Time (see STEP 10) directly control the system dynamic response. In general, the longer the acceleration and deceleration time, the slower the system response, and the shorter time, the faster the response. An excessive amount of time can result in sluggish system performance while too short of a time may result in system instability.

The starting values suggested by this guide normally result in good system performance for the majority of Fan and Pump applications. If the values need to be adjusted, caution should be exercised, and the changes should be in small increments to avoid system instability.

Parameters *Bn-01* (*Acceleration*) and *Bn-02* (*Deceleration*) are *both* set at the factory for 10.0 seconds. For Fan and Pump applications, the recommended starting values are 30 seconds. To change these parameters, follow the keypad navigation procedure on the next page.

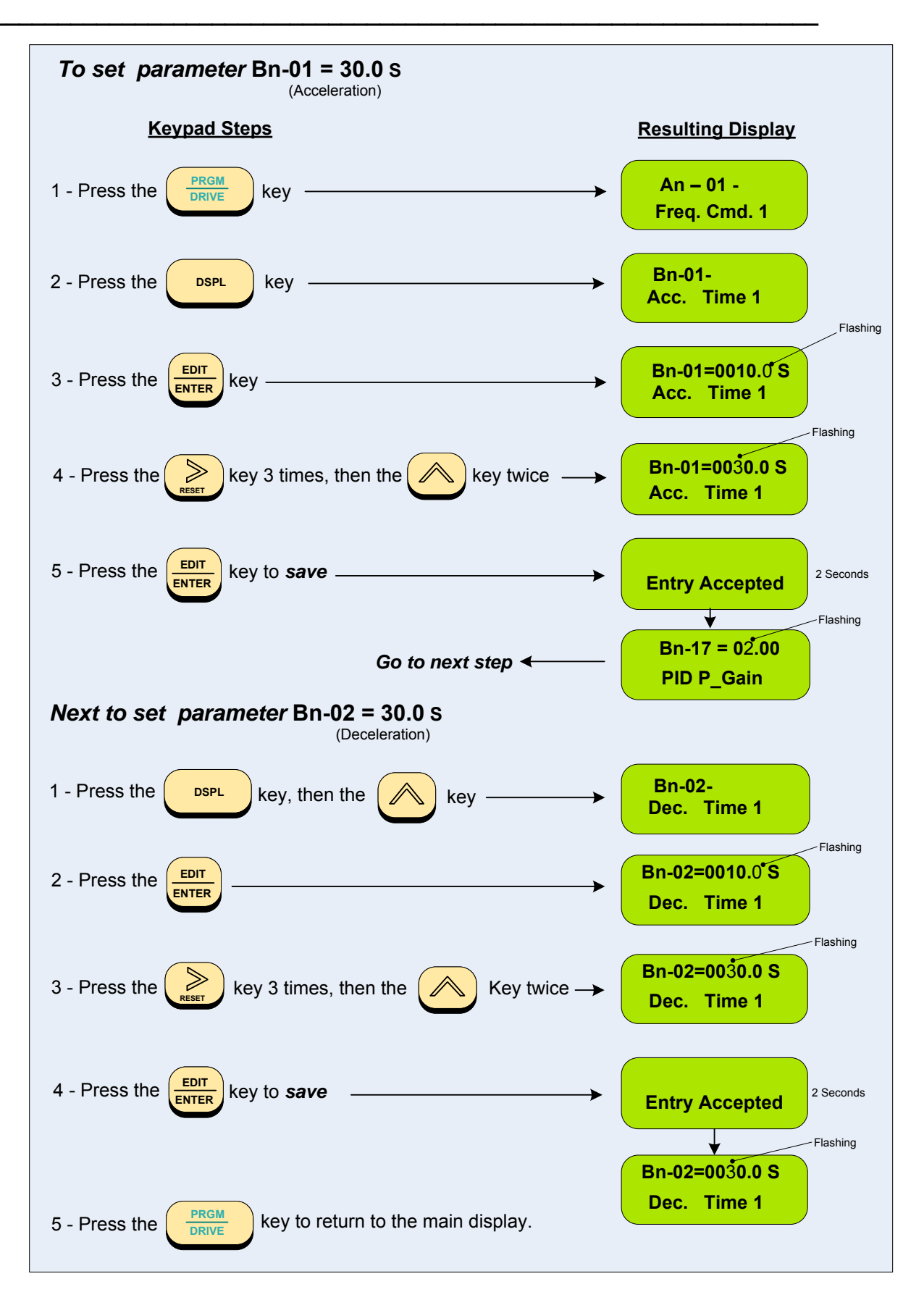

# Step 12 – Setting PID Sleep Function Parameters (P1-04), (P2-01), (P2-02), (P2-03) and (P2-04).

#### (NOTE: In the case of a Fan application skip this step and go to Step13)

The PID Sleep function is turned on by parameter (P1-04) when set to (=1). This allows the system to turn off the PID and thus the inverter output so that the pump does not run when the system level (PSI) is above the set-point. This sleep start level is set by parameter (P2-01) in a range from 0 – 100% of the maximum inverter output. When the system level drops below a value (the units are selected by Step 9) set by parameter (P2-03), the sleep wakeup level, the output of the inverter will turn on. Parameters (P2-02) and (P2-04) provide delay times in seconds for sleep start level and sleep wakeup level respectively. The following diagram will serve to illustrate this.

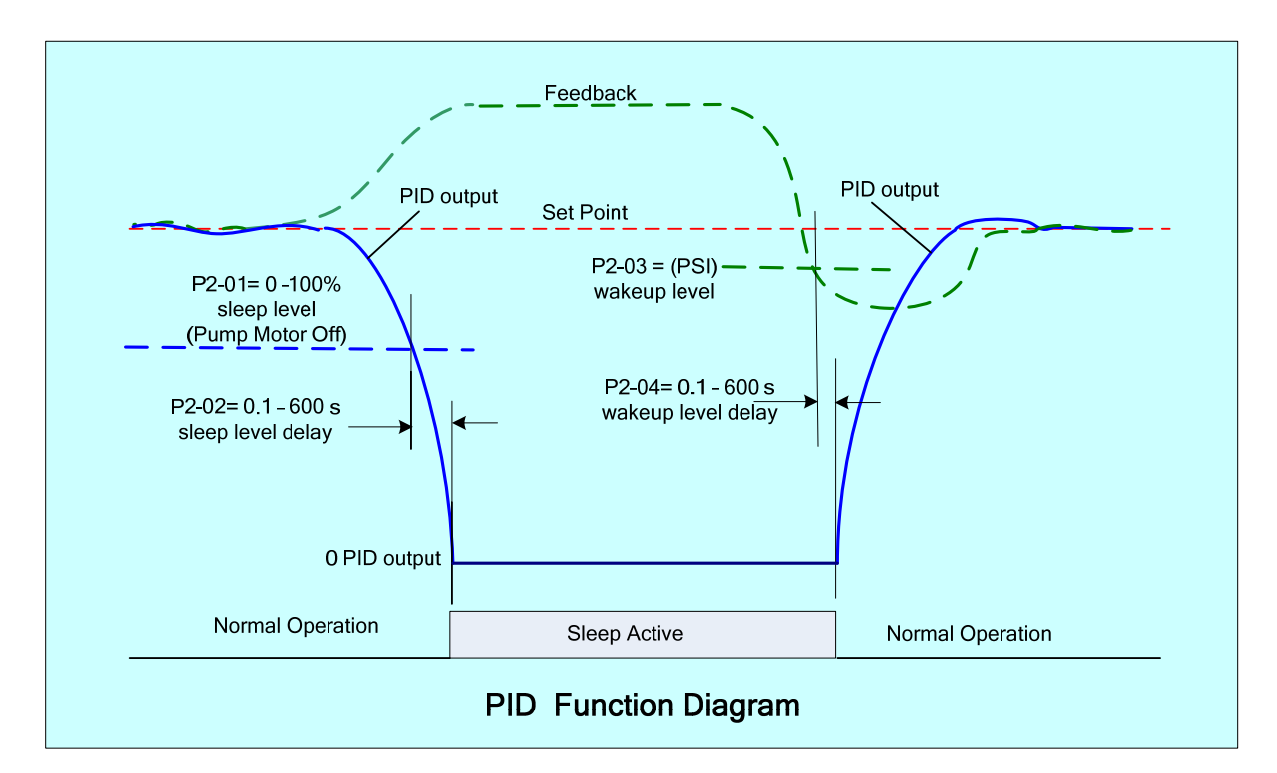

- To further cover the PID Sleep function, the following is an example of the various parameter settings that could be used. In this example the system will have the following specifications:
  - Max. Pump Motor Speed: 3600 RPM.
  - Set Point: 150 PSI.
  - Feedback Transducer Range: 0 200 PSI.
  - Pump System Sleep Level: 2160RPM or 60% of max. speed set by (P21-01=060.00).

Sleep Level Delay Time: 10 sec. set by (P2-02=010.0).

- Pump System Wakeup Level: 100 PSI set by (P2-03=0100). Wakeup Time: 5 sec. set by (P2-04=005.0).
- Referring to Step 9, set the engineering units to PSI (P1-01=02) and then the range to 200 (P1-02=0200).

• On the following pages the keypad navigation sequence is shown in setting the PID parameters.

NOTE: The inverter must be in the Stop mode in order to turn on the sleep function.

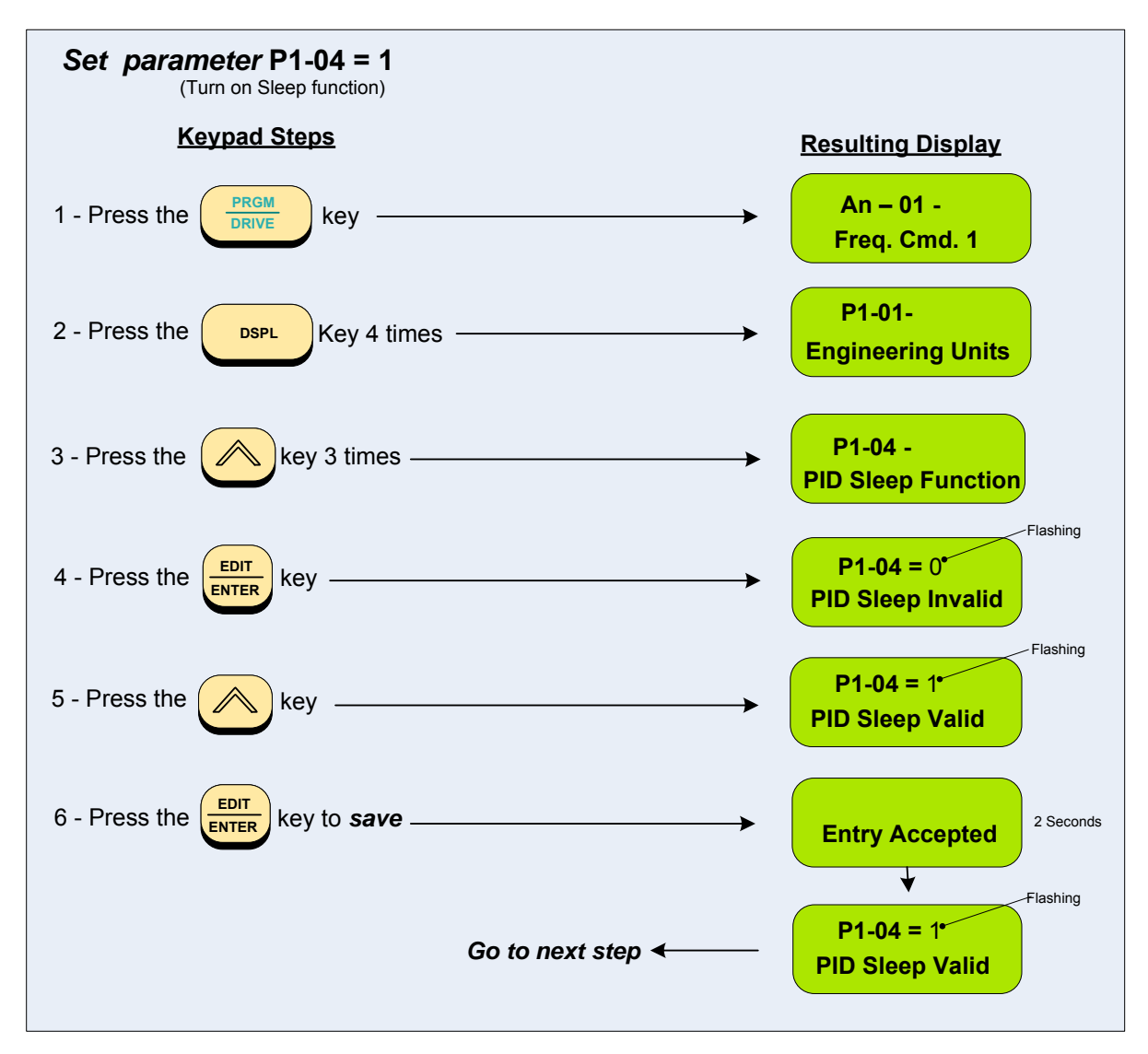

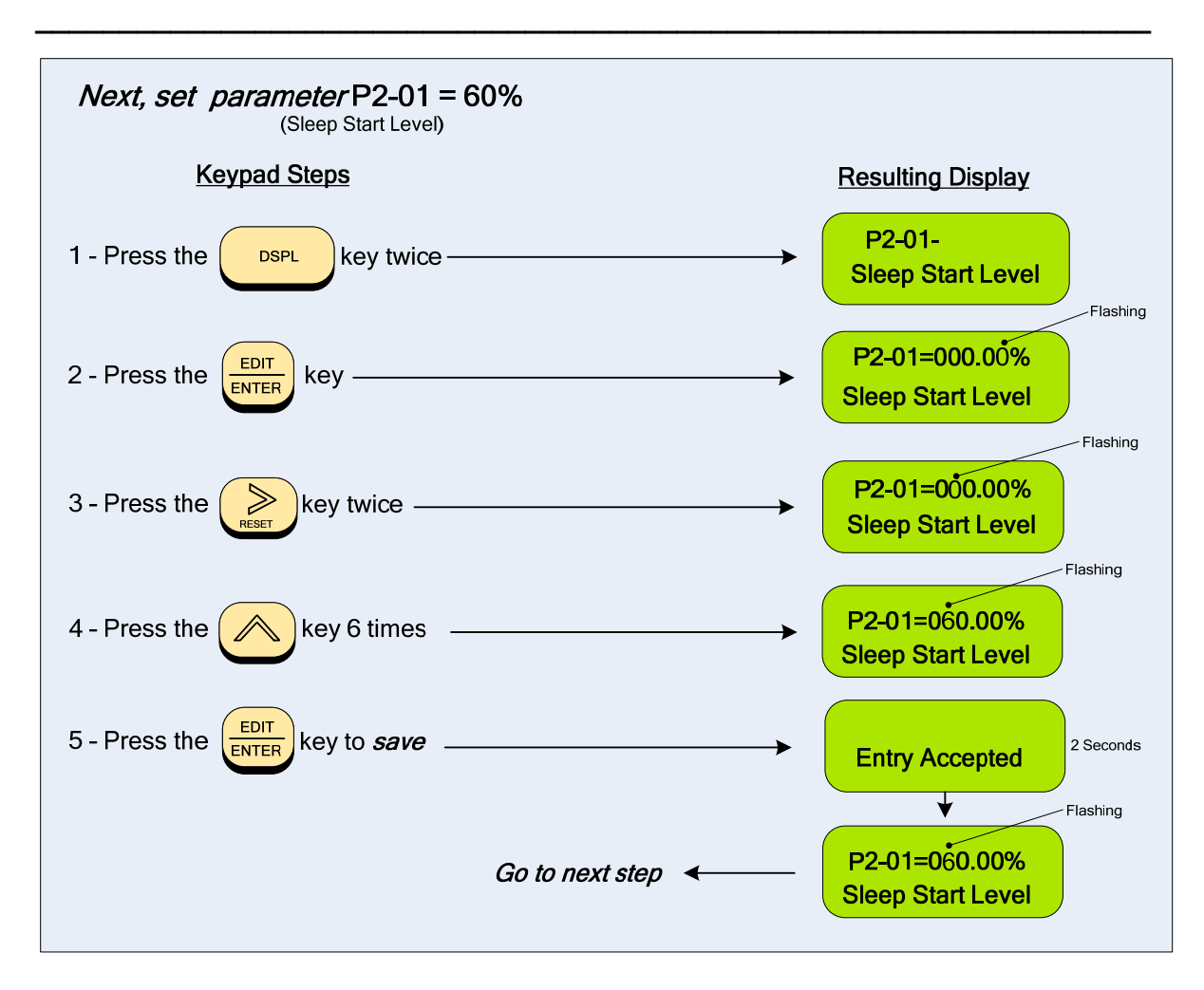

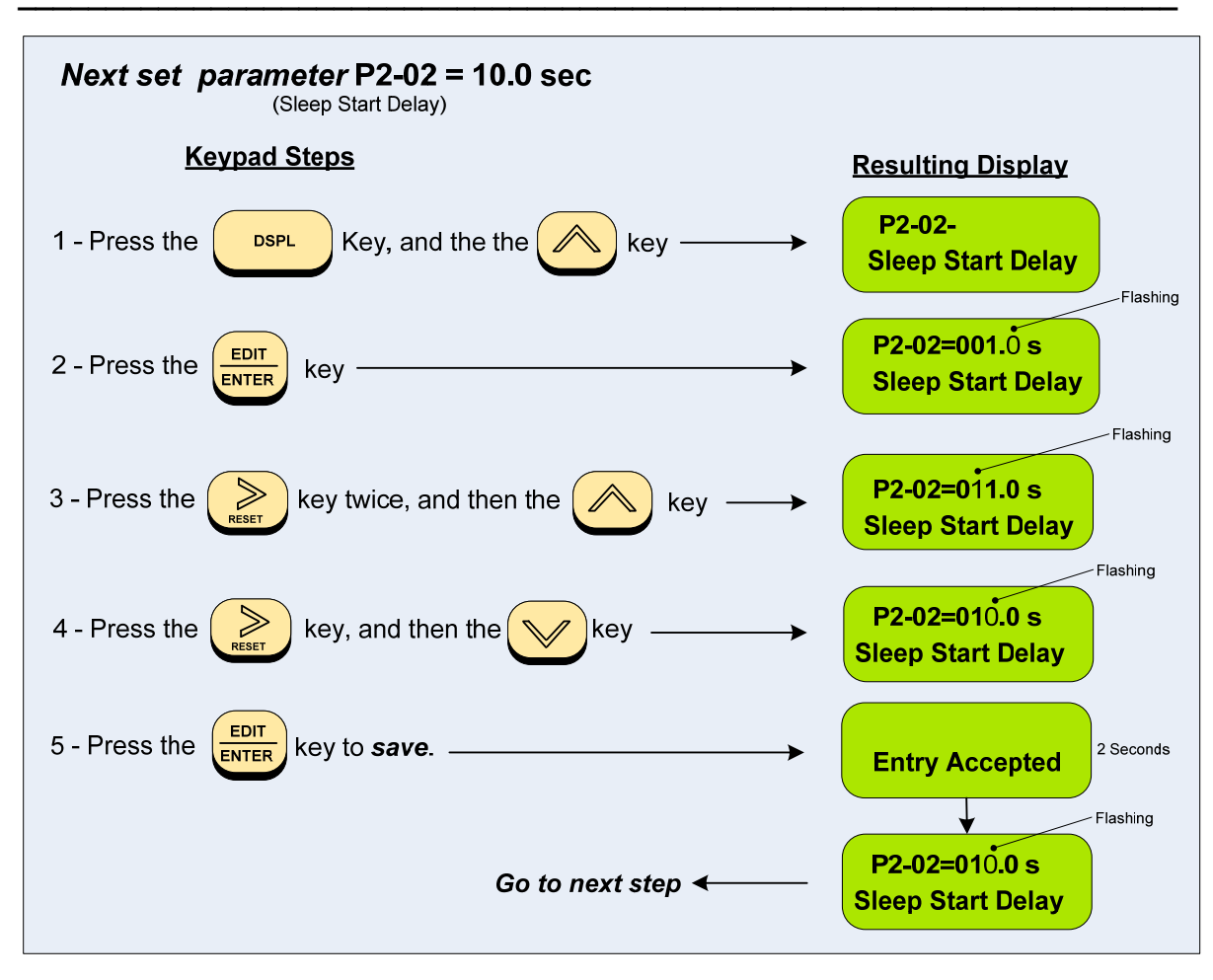

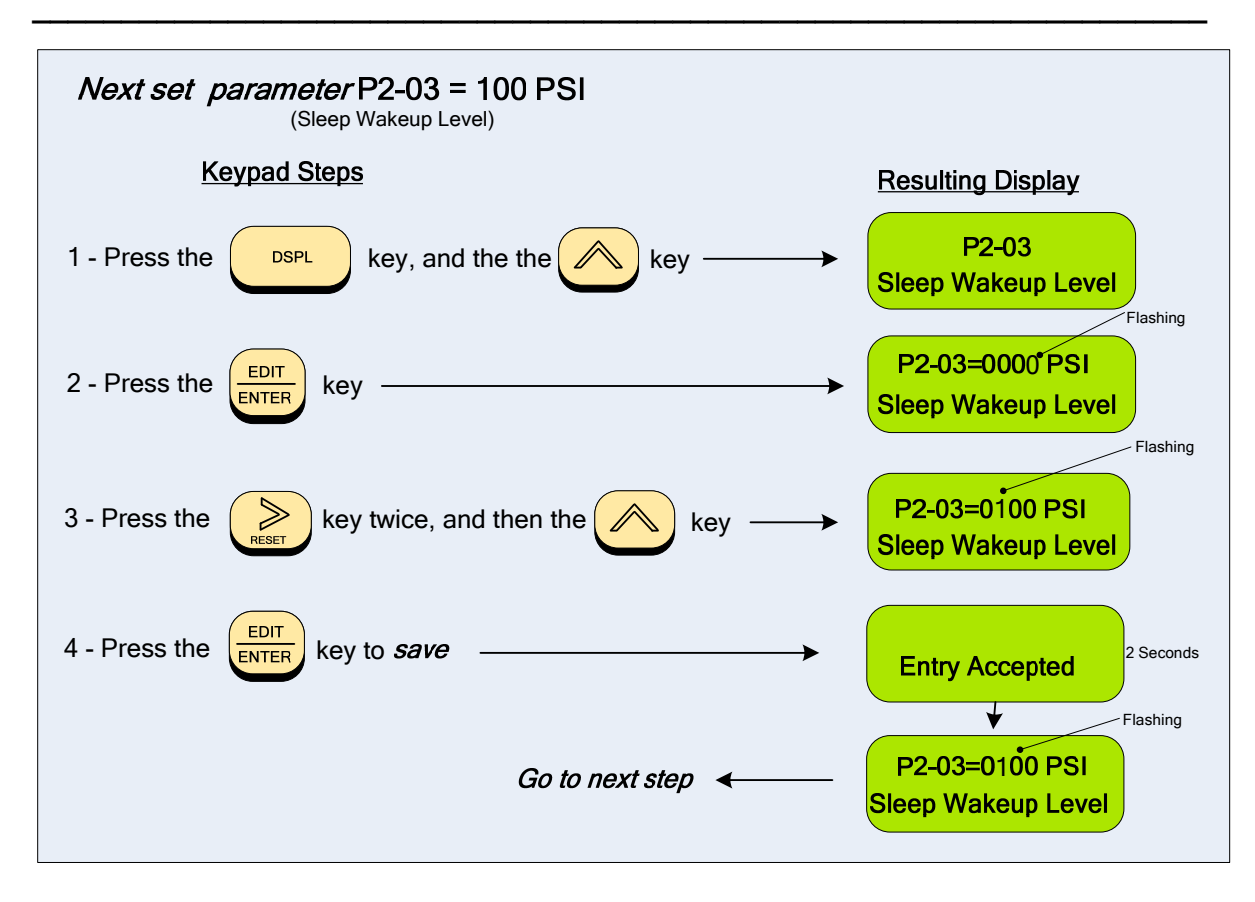

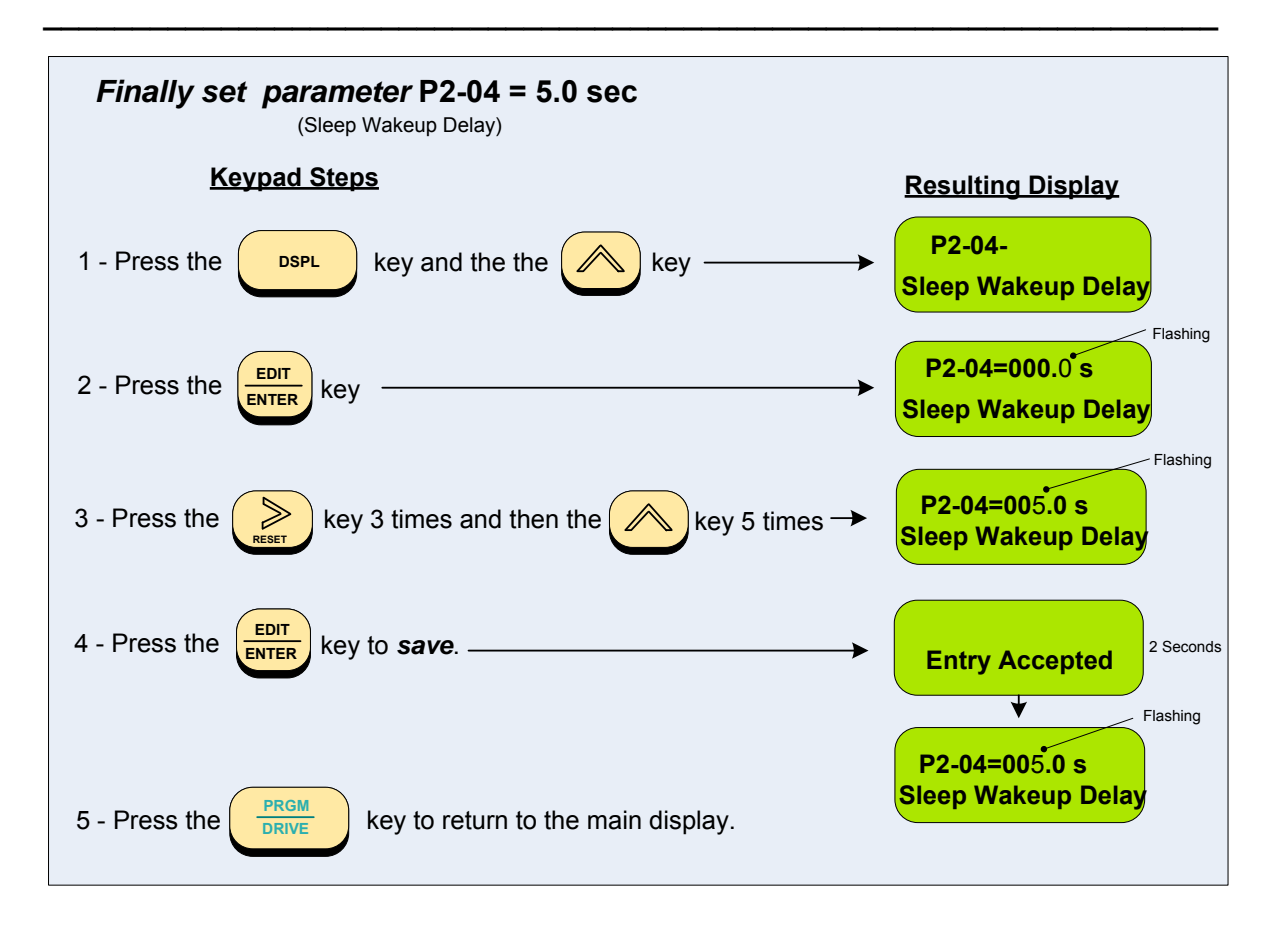

#### Step 13 – Testing The System

- The system can now be tested for performance. To do this, set the *set-point* through the keypad and run the drive at some low level and check that the motor is operating properly and that the *feedback* signal level and polarity are correct.
- Check the system for dynamic operation and make any adjustments necessary for optimum performance. This may require making adjustments to parameters **Bn-17 proportional** gain and **Bn-18 Integral Time. (Refer to Step 10)**

NOTE: Parameters Bn-17 and Bn-18 may be changed through the keypad while the system is operating.

A word of CAUTION ! - the parameter changes should be made in small increments and the results checked to avoid highly unstable and possibly damaging conditions.

• This should complete the example installation of a system with a PID loop.

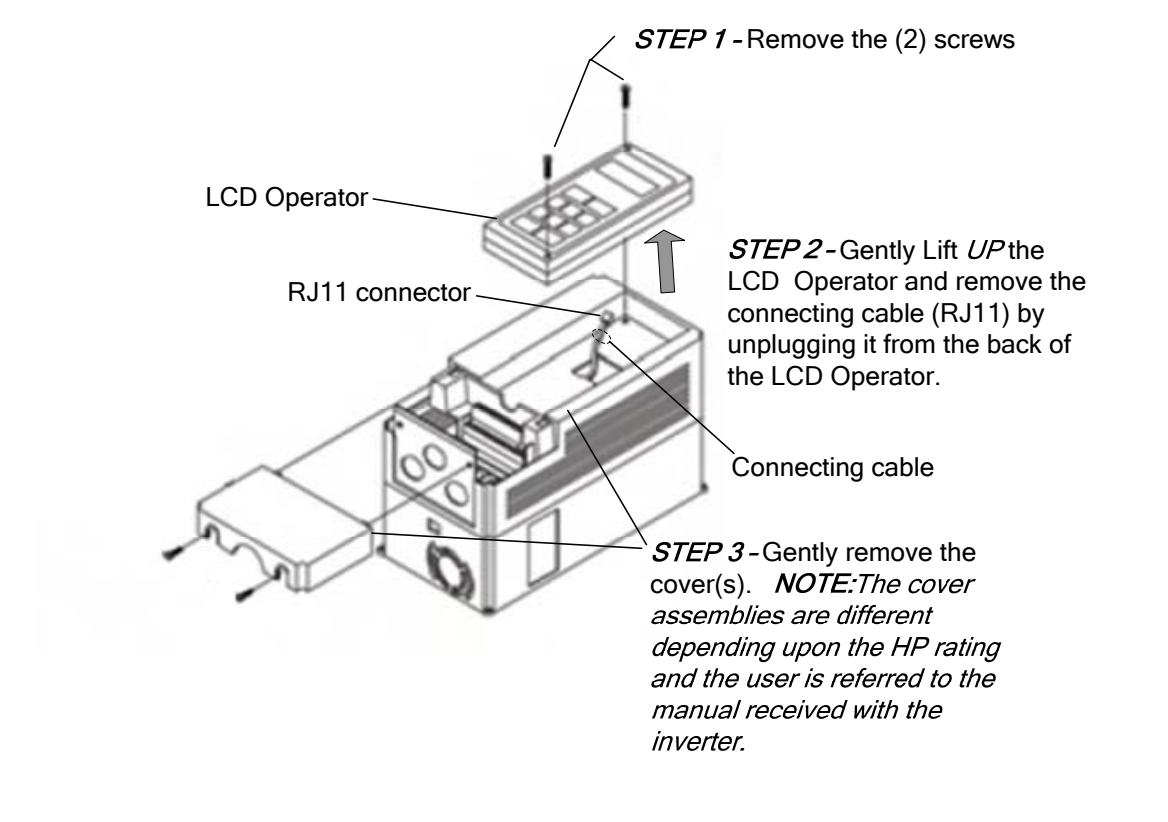

# Appendix A - Removing the LCD Digital Operator and Inverter Cover(s)

| Customer: |         |       |         | MA7200 PLUS Model No. |         |       |         |       |         |
|-----------|---------|-------|---------|-----------------------|---------|-------|---------|-------|---------|
| Site:     |         |       |         |                       |         |       |         |       |         |
| Equipme   | ent:    |       |         |                       | -       |       |         |       |         |
| An        |         |       | E       | Bn Cn                 |         |       |         | n     |         |
| Para      | Setting | Para  | Setting | Para                  | Setting | Para  | Setting | Para  | Setting |
| An-01     |         | Bn-01 |         | Bn-17                 |         | Bn-41 |         | Cn-01 |         |
| An-02     |         | Bn-02 |         | Bn-18                 |         | Bn-42 |         | Cn-02 |         |
| An-03     |         | Bn-03 |         | Bn-19                 |         | Bn-43 |         | Cn-03 |         |
| An-04     |         | Bn-04 |         | Bn-20                 |         | Bn-44 |         | Cn-04 |         |
| An-05     |         | Bn-05 |         | Bn-15                 |         | Bn-45 |         | Cn-05 |         |
| An-06     |         | Bn-06 |         | Bn-16                 |         | Bn-46 |         | Cn-06 |         |
| An-07     |         | Bn-07 |         | Bn-17                 |         |       |         | Cn-07 |         |
| An-08     |         | Bn-08 |         | Bn-18                 |         |       |         | Cn-08 |         |
| An-09     |         | Bn-09 |         | Bn-19                 |         |       |         | Cn-09 |         |
| An-10     |         | Bn-10 |         | Bn-20                 |         |       |         | Cn-10 |         |
| An-11     |         | Bn-11 |         | Bn-15                 |         |       |         | Cn-11 |         |
| An-12     |         | Bn-12 |         | Bn-16                 |         |       |         | Cn-12 |         |
| An-13     |         | Bn-13 |         | Bn-17                 |         |       |         | Cn-13 |         |
| An-14     |         | Bn-14 |         | Bn-18                 |         |       |         | Cn-14 |         |
| An-15     |         | Bn-15 |         | Bn-19                 |         |       |         | Cn-15 |         |
| An-16     |         | Bn-16 |         | Bn-20                 |         |       |         | Cn-16 |         |
| An-17     |         | Bn-17 |         | Bn-21                 |         |       |         | Cn-17 |         |
|           |         | Bn-18 |         | Bn-22                 |         |       |         | Cn-18 |         |
|           |         | Bn-19 |         | Bn-23                 |         |       |         | Cn-19 |         |
|           |         | Bn-20 |         | Bn-24                 |         |       |         | Cn-20 |         |
|           |         | Bn-01 |         | Bn-25                 |         |       |         | Cn-21 |         |
|           |         | Bn-02 |         | Bn-26                 |         |       |         | Cn-22 |         |
|           |         | Bn-03 |         | Bn-27                 |         |       |         | Cn-23 |         |
|           |         | Bn-04 |         | Bn-28                 |         |       |         | Cn-24 |         |
|           |         | Bn-05 |         | Bn-29                 |         |       |         | Cn-25 |         |
|           |         | Bn-06 |         | Bn-30                 |         |       |         | Cn-26 |         |
|           |         | Bn-07 |         | Bn-31                 |         |       |         | Cn-27 |         |
|           |         | Bn-08 |         | Bn-32                 |         |       |         | Cn-28 |         |
|           |         | Bn-09 |         | Bn-33                 |         |       |         | Cn-29 |         |
|           |         | Bn-10 |         | Bn-34                 |         |       |         | Cn-30 |         |
|           |         | Bn-11 |         | Bn-35                 |         |       |         | Cn-31 |         |
|           |         | Bn-12 |         | Bn-36                 |         |       |         | Cn-32 |         |
|           |         | Bn-13 |         | Bn-37                 |         |       |         | Cn-33 |         |
|           |         | Bn-14 |         | Bn-38                 |         |       |         | Cn-34 |         |
|           |         | Bn-15 |         | Bn-39                 |         |       |         | Cn-35 |         |
|           |         | Bn-16 |         | Bn-40                 |         |       |         | Cn-36 |         |

# Appendix B – Inverter Parameter Setting List

| Cn    |         | Sn    |         |       |         | Р     |          | Un      |         |
|-------|---------|-------|---------|-------|---------|-------|----------|---------|---------|
| Para  | Setting | Para  | Setting | Para  | Setting | Para  | Setting  | Monitor | Setting |
| Cn-37 |         | Sn-03 | 0000    | Sn-39 |         | P1-01 | <u> </u> | Un-01   | 0011119 |
| Cn-38 |         | Sn-04 |         | Sn-40 |         | P1-02 |          | Un-02   |         |
| Cn-39 |         | Sn-05 |         | Sn-41 |         | P1-03 |          | Un-03   |         |
| Cn-40 |         | Sn-06 |         | Sn-42 |         | P1-04 |          | Un-04   |         |
| Cn-41 |         | Sn-07 |         | Sn-43 |         | P1-05 |          | Un-05   |         |
| Cn-42 |         | Sn-08 |         | Sn-44 |         | P1-06 |          | Un-06   |         |
| Cn-43 |         | Sn-09 |         | Sn-45 |         | P1-07 |          | Un-07   |         |
| Cn-44 |         | Sn-10 |         | Sn-46 |         | P1-08 |          | Un-08   |         |
| Cn-45 |         | Sn-11 |         | Sn-47 |         | P1-09 |          | Un-09   |         |
| Cn-46 |         | Sn-12 |         | Sn-48 |         | P1-10 |          | Un-10   |         |
| Cn-47 |         | Sn-13 |         | Sn-49 |         | P2-01 |          | Un-11   |         |
| Cn-48 |         | Sn-14 |         | Sn-50 |         | P2-02 |          | Un-12   |         |
| Cn-49 |         | Sn-15 |         | Sn-51 |         | P2-03 |          | Un-13   |         |
| Cn-50 |         | Sn-10 |         | Sn-52 |         | P2-04 |          | Un-14   |         |
| Cn-51 |         | Sn-11 |         | Sn-53 |         | P2-05 |          | Un-15   |         |
| Cn-52 |         | Sn-12 |         | Sn-54 |         | P2-06 |          | Un-16   |         |
| Cn-53 |         | Sn-13 |         | Sn-55 |         | P2-07 |          | Un-17   |         |
| Cn-54 |         | Sn-14 |         | Sn-56 |         | P2-08 |          | Un-18   |         |
| Cn-55 |         | Sn-15 |         | Sn-57 |         | P2-09 |          | Un-19   |         |
| Cn-56 |         | Sn-16 |         | Sn-58 |         | P2-10 |          | Un-20   |         |
| Cn-57 |         | Sn-17 |         | Sn-59 |         | P3-01 |          | Un-21   |         |
| Cn-58 |         | Sn-18 |         | Sn-60 |         | P3-02 |          | Un-22   |         |
| Cn-59 |         | Sn-19 |         | Sn-61 |         | P3-03 |          | Un-23   |         |
| Cn-60 |         | Sn-20 |         | Sn-62 |         | P3-04 |          | Un-24   |         |
| Cn-61 |         | Sn-21 |         | Sn-63 |         | P3-05 |          | Un-25   |         |
| Cn-62 |         | Sn-22 |         | Sn-64 |         | P3-06 |          | Un-26   |         |
| Cn-63 |         | Sn-23 |         | Sn-65 |         | P3-07 |          | Un-27   |         |
| Cn-64 |         | Sn-24 |         | Sn-66 |         | P3-08 |          | Un-28   |         |
| Cn-65 |         | Sn-25 |         | Sn-67 |         | P3-09 |          | Un-29   |         |
|       |         | Sn-26 |         | Sn-68 |         | P3-10 |          | Un-30   |         |
|       |         | Sn-27 |         | Sn-69 |         | P3-11 |          | Un-31   |         |
|       |         | Sn-28 |         | Sn-70 |         | P3-12 |          | Un-32   |         |
|       |         | Sn-29 |         |       |         | P3-13 |          | Un-33   |         |
|       |         | Sn-30 |         |       |         | P3-14 |          | Un-34   |         |
|       |         | Sn-31 |         |       |         | P3-15 |          |         |         |
|       |         | Sn-32 |         |       |         | P3-16 |          |         |         |
|       |         | Sn-33 |         |       |         | P4-01 |          |         |         |
|       |         | Sn-34 |         |       |         | P4-02 |          |         |         |
|       |         | Sn-35 |         |       |         | P4-03 |          |         |         |
|       |         | Sn-36 |         |       |         | P4-04 |          |         |         |
|       |         | Sn-37 |         |       |         | P4-05 |          |         |         |
|       |         | Sn-38 |         |       |         | P5-01 |          |         |         |
|       |         |       |         |       |         | P5-02 |          |         |         |

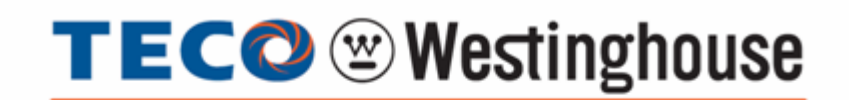

5100 N. IH-35 Round Rock, Texas 78681 1-800-279-4007 **www.tecowestinghouse.com**